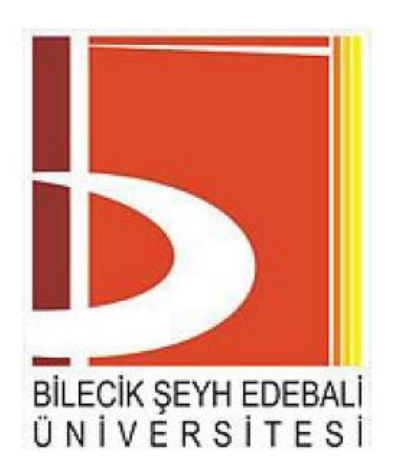

## **T.C**.

# BİLECİK ŞEYH EDEBALİ ÜNİVERSİTESİ

# MÜHENDİSLİK FAKÜLTESİ

# ELEKTRİK-ELEKTRONİK MÜHENDİSLİĞİ BÖLÜMÜ

2018-2019 BAHAR DÖNEMİ

# EEM432 GÖMÜLÜ SİSTEMLER

## **DERS NOTU**

Arş. Gör. Zeynep KAYA

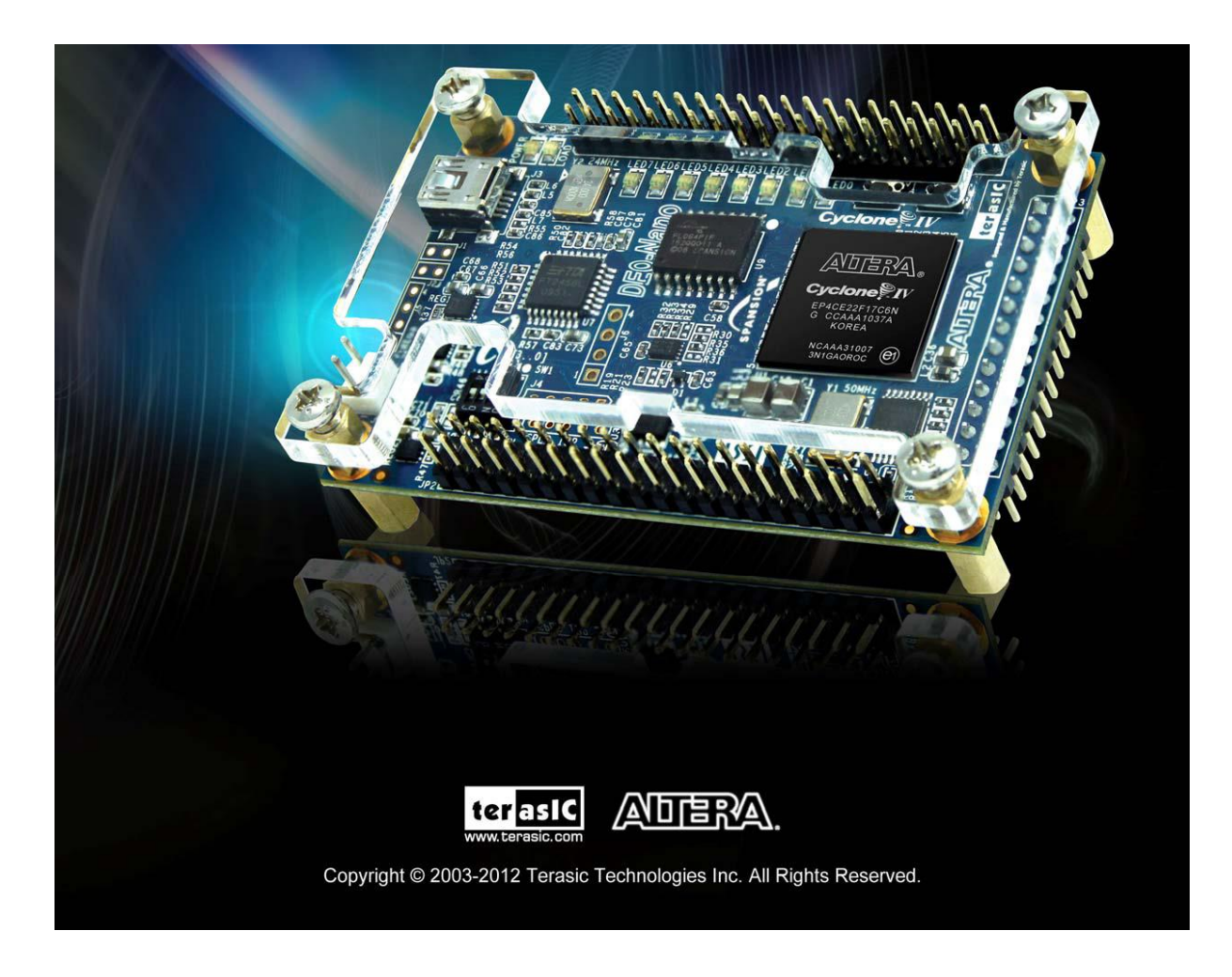

## <u>İÇİNDEKİLER</u>

## <u>SAYFA</u>

| Altera Cyclone® IV EP4CE22F17C6N tanıtılması ve kurulum bilgileri | 4  |
|-------------------------------------------------------------------|----|
| Programın çalıştırlması ve Proje oluşturulması                    | 7  |
| /HDL Yazılımının Derlenmesi1                                      | 12 |
| FPGA Pin Atamaları                                                | 13 |
| FPGA Programlama1                                                 | 16 |

### Altera Cyclone® IV EP4CE22F17C6N FPGA Genel özellikleri

- 153 maximum FPGA I/O pins
- 2 Adet 40 pin grubu (GPIO)
- 32MB SDRAM
- 2KB I2C EEPROM
- 8 Adet Yeşil LED
- 4 Adet Dipswitch
- 2 Adet Push Button
- G Sensörü
- ADC Modülü
- 50 Mhz Osilatör

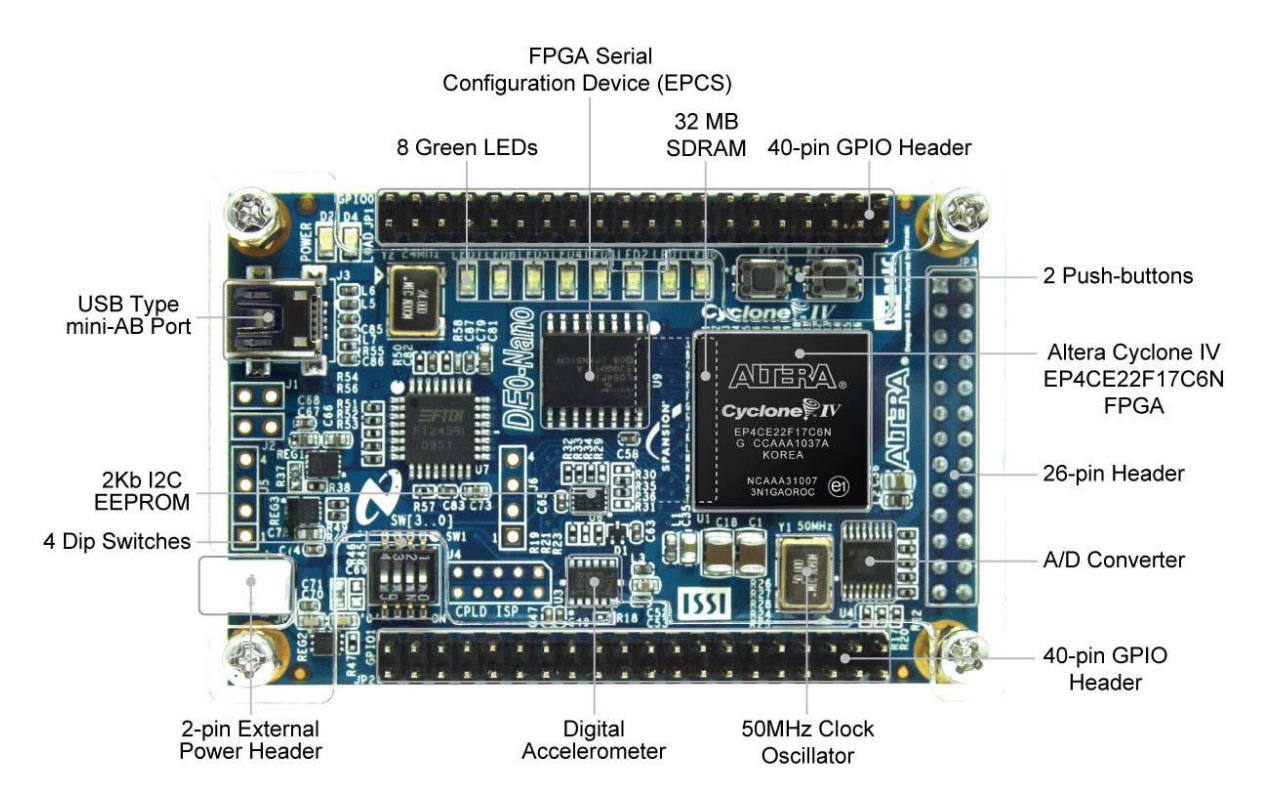

Cyclone® IV EP4CE22F17C6N Bileşenleri

## Kurulum:

Altera Cyclone® IV EP4CE22F17C6N FPGA Paket İçeriği

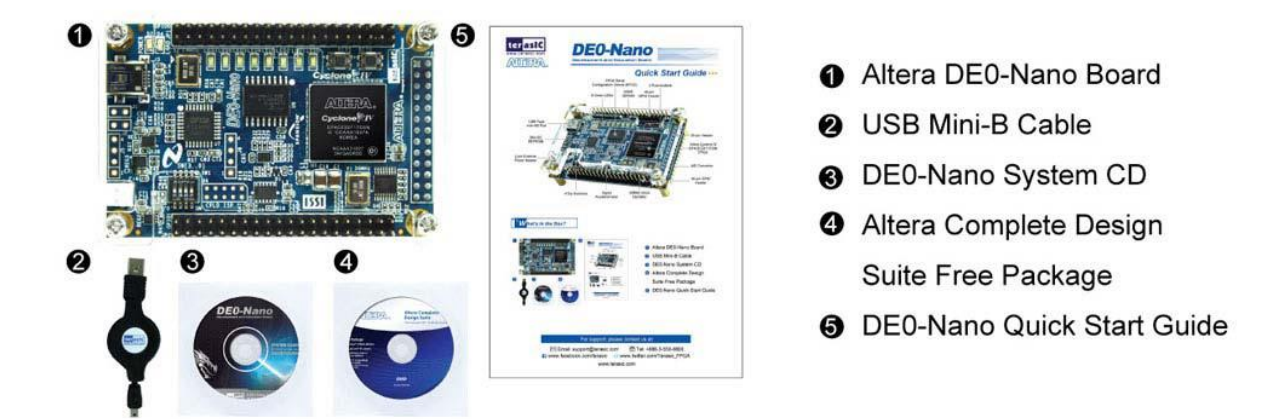

Kurulum CD takıp gerekli kurulum işlemleri yapıldıktan sonra FPGA'yı Bilgisayara tanıtıyoruz bunun için gerekli işlemler aşağıdaki resimlerde gösterilmektedir.

İnternet kurulumu:

https://www.intel.com/content/www/us/en/programmable/downloads/software/quartus-ii-se/101.html#tabs-4

| Hardware Update Wizard |                                                                                                    |  |  |  |  |  |
|------------------------|----------------------------------------------------------------------------------------------------|--|--|--|--|--|
|                        | Welcome to the Hardware Update<br>Wizard                                                                                          |  |  |  |  |  |
|                        | This wizard helps you install software for:                                                                                       |  |  |  |  |  |
|                        | USB-Blaster                                                                                                    |  |  |  |  |  |
|                        | If your hardware came with an installation CD or floppy disk, insert it now.                                                      |  |  |  |  |  |
|                        | What do you want the wizard to do?                                                                                                |  |  |  |  |  |
|                        | <ul> <li>Install the software automatically (Recommended)</li> <li>Install from a list or specific location (Advanced)</li> </ul> |  |  |  |  |  |
|                        | Click Next to continue.                                                                                                    |  |  |  |  |  |
|                        | < Back Next > Cancel                                                                                                    |  |  |  |  |  |

Burada yükleyeceğimiz "USB-BLASTER" dosyasının adresini manuel olarak göstermemiz gerekiyor. Yukarıdaki pencereye "NEXT-İLERİ" diyerek devam ediyoruz.

| Found New Hardware Wizard                                                                                                    |
|----------------------------------------------------------------------------------------------------|
| Please choose your search and installation options.                                                                                                    |
| <ul> <li>Search for the best driver in these locations.</li> </ul>                                                                                             |
| Use the check boxes below to limit or expand the default search, which includes local<br>paths and removable media. The best driver found will be installed.   |
| Search removable media (floppy, CD-ROM)                                                                                                    |
| Include this location in the search:                                                                                                    |
| C:\altera\10.1\quartus\drivers\usb-blaster VBrowse                                                                                                    |
| O Don't search. I will choose the driver to install.                                                                                                    |
| Choose this option to select the device driver from a list. Windows does not guarantee that<br>the driver you choose will be the best match for your hardware. |
|                                                                                                    |
|                                                                                                    |
| < Back Next > Cancel                                                                                                    |

Burada "BROWSE" Sekmesinden "USB-BLASTER" adresini buluyoruz.

#### ---Aksi durum seçilmediği sürece driver adresi "C:\altera\10.1\quartus\drivers\usb-blaster"

Hedef dosyayı seçip "NEXT-İLERİ" diyoruz. Gelen pencerede yüklemeye devam et diyerek donanım kurulumunu bitiyoruz.

| Found New Hardware Wizard |                                                                                                    |  |  |  |  |  |
|---------------------------|----------------------------------------------------------------------------------------------------|--|--|--|--|--|
| Found New Hardware Wiz    | Ard<br>Completing the Found New<br>Hardware Wizard<br>The wizard has finished installing the software for:<br>Altera USB-Blaster<br>Altera USB-Blaster |  |  |  |  |  |
|                           | Click Finish to close the wizard.                                                                                                    |  |  |  |  |  |
|                           | K Back Finish Cancel                                                                                                    |  |  |  |  |  |

### **PROGRAMIN ÇALIŞTIRILMASI:**

### 1-Yeni proje oluşturmak

#### --OK İşaretlerini takip edin!!!

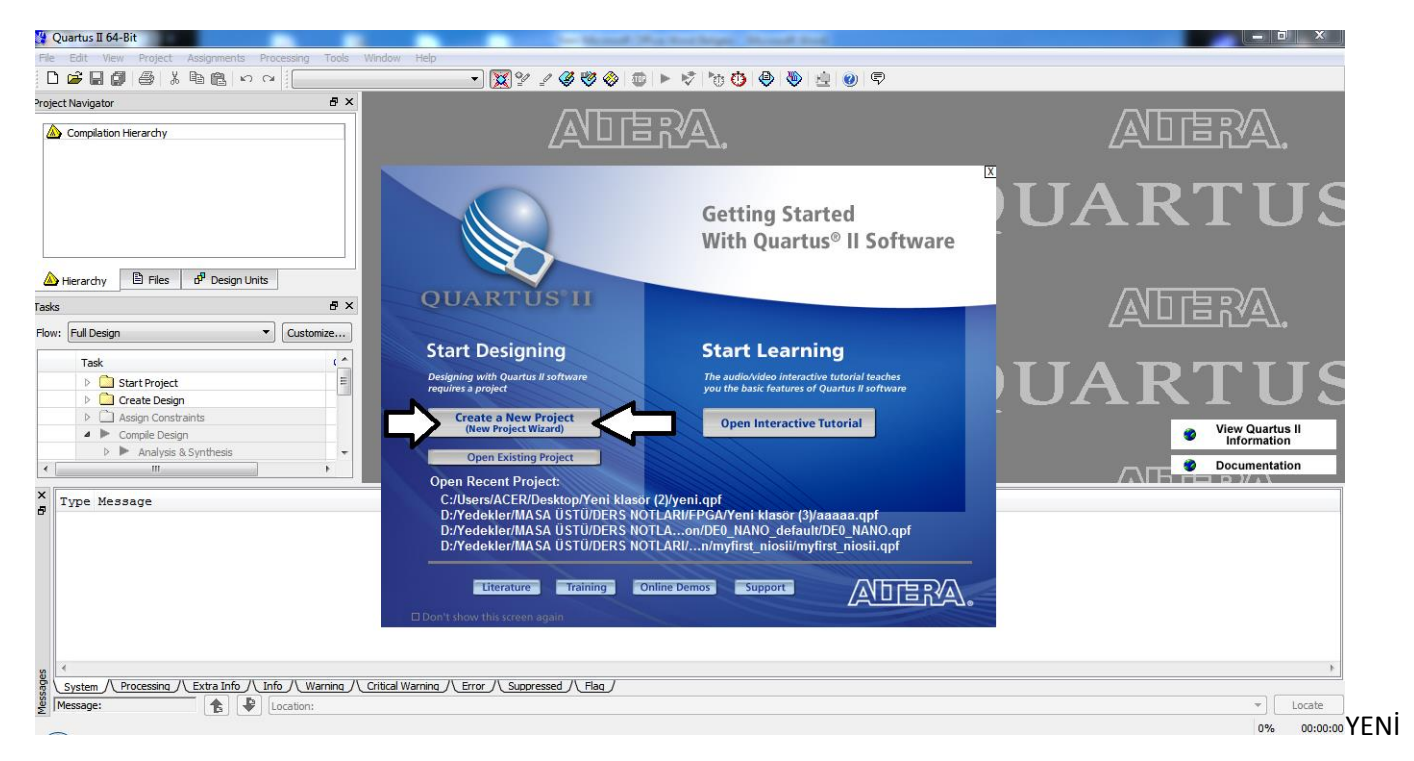

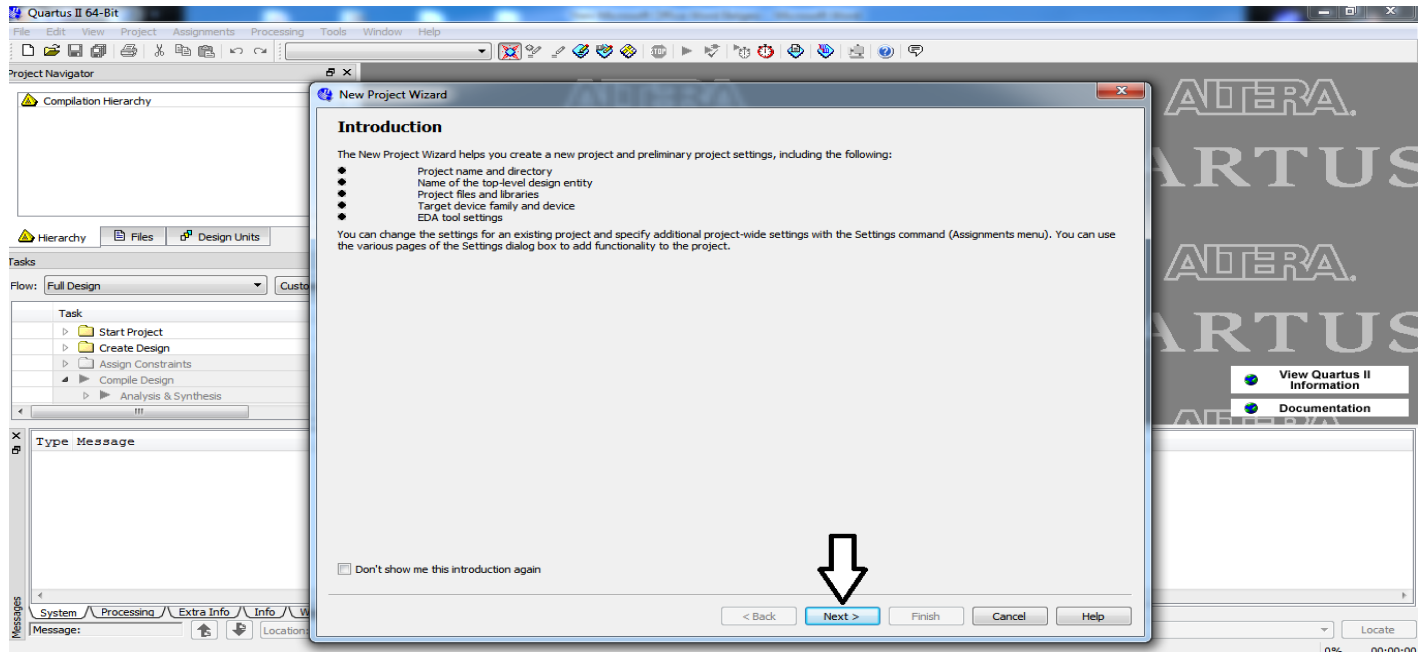

#### PROJE OLUŞTURUYORUZ

#### ÇIKAN PENCEREDE "NEXT" Diyerek devam ediyoruz

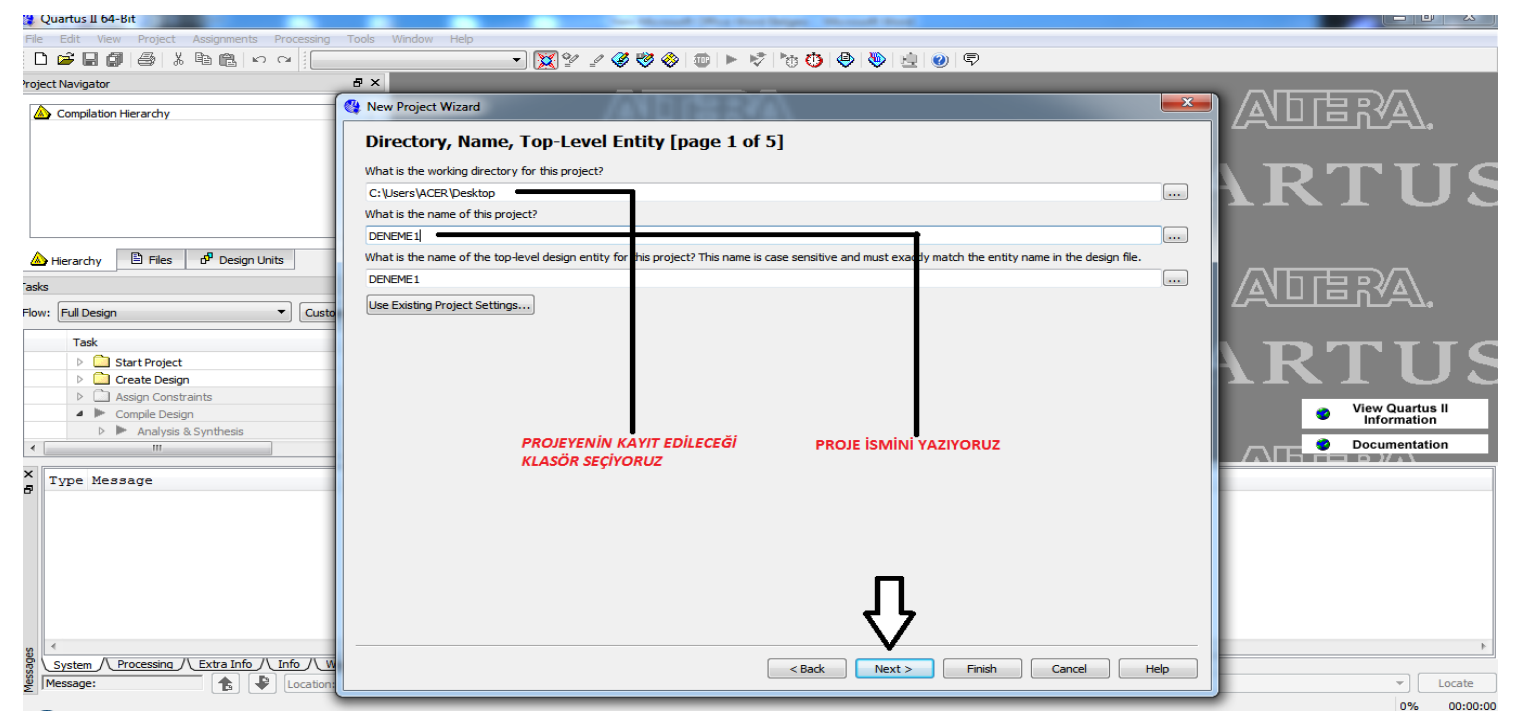

İşlemlerden sonra "NEXT" diyerek devam ediyoruz

| 🕲 Quartus II 64-Bit                                                                                                    |                                                                                                    |                                                 |
|----------------------------------------------------------------------------------------------------|----------------------------------------------------------------------------------------------------|-------------------------------------------------|
| File Edit View Project Assignments Processing Tools Window He                                                                                                    | •<br>• ₩ 2 4 4 4 4 5 • • • • • • • • • • • • • • •                                                                                                    |                                                 |
| Project Navigator & X                                                                                                    |                                                                                                    |                                                 |
| Compilation Hierarchy                                                                                                    | W New Project Wizard                                                                                                    |                                                 |
| C                                                                                                    | Select the design files you want to include in the project. Click Add All to add all design files in the project directory to the project.<br>Note: you can always add design files to the project later. | ГUS                                             |
|                                                                                                    | File name:                                                                                                    | Add                                             |
| A Hierarchy Files of Design Units                                                                                                    | File Name Type Library Design Entry/Synthesis Tool HDL Version                                                                                                    | Add All                                         |
| Tasks 6' ×                                                                                                    |                                                                                                    | Remove Remove                                   |
| Flow: Full Design                                                                                                    |                                                                                                    |                                                 |
| Task (                                                                                                    |                                                                                                    | Down<br>Properties                              |
| Assgr Consultants     Analysis & Synthesis     Manalysis & Synthesis                                                                                               |                                                                                                    | View Quartus II<br>Information<br>Documentation |
| X g                                                                                                    |                                                                                                    |                                                 |
| 8 4                                                                                                    | Specify the path names of any non-default loraries. User Libraries                                                                                                    |                                                 |
| System         Processing         Extra Info         Info         Warning         Critical War           Message: <ul> <li>Location:</li> <li>Location:</li> </ul> | < Back Next > Finish                                                                                                    | Cancel Help  V Locate 0% 00:00:00               |

Hiçbir işlem yapmadan "NEXT" Diyerek devam ediyoruz.

| Show in 'Available devices' list         Device family       Image: Image: Im | K Nev Project Vizard                                                                                                  |                         |                  |           |        |                     |      |                                   |     |          |  |
|----------------------------------------------------------------------------------------------------|----------------------------------------------------------------------------------------------------|-------------------------|------------------|-----------|--------|---------------------|------|-----------------------------------|-----|----------|--|
| Select the family and device you want to target for compilation.          Devices family       Show in 'Available devices' list         Devices:       All         Devices:       All         Optices:       All         Optices:       All         Devices:       Ist         Name       Core Voltage       List         Devices:       Ist       Optices         Devices                                                                                                    | Family & Device Settings [page 3 of 5]                                                                                |                         |                  |           |        |                     |      |                                   |     |          |  |
| Device family       Evice 1         Eamly:       Cydone IV E         Devices:       All         Devices:       All         Target device       Package:         Auto device selected by the Fitter       Speed grade:         Speed fic device selected in 'Available devices' list       Package:         Auto device selected in 'Available devices' list       Speed grade:         Other:       n/a         Available devices:       HardCopy compatible only         Available devices:       User I/Os         Mame       Core Voltage       LEs         US22208       00       608256         132       4       20         EP4CE22E1281       1.0V       22320         100       22320       154       608256         132       4       20         EP4CE22F17C6       1.2V       22320       154       608256         132       4       20       20       20         EP4CE22F17C6       1.2V       22320       154       608256       132       4       20         EP4CE22F17C8       1.2V       22320       154       608256       132       4       20       20       20      <                                                                                                    | Select the family and device you want to target for compilation.                                                      |                         |                  |           |        |                     |      |                                   |     |          |  |
| Eamily:       Cyclone IV E         Devices:       All         Target device       Package:         Auto device selected by the Fitter       Specific device selected in 'Available devices' list         Other:       n/a         Auto device selected in 'Available devices' list       Specific device selected in 'Available devices' list         Other:       n/a         Auto devices:       HardCopy compatible only         Auto devices:       HardCopy compatible only         PrecezeE217       1.2V       22320       80       608256       132       4       20         PrecezeE217.12.7       1.2V       22320       154       608256       132       4       20         PrecezeF17C6       1.2V       22320       154       608256       132       4       20         PrecezeF17C6       1.2V       22320       154       608256       132       4       20         PrecezeF17C6       1.2V       22320       154       608256       132       4       20         PrecezeF17C6       1.2V       22320       154       608256       132       4       20         PrecezeF17C6       1.2V       22320       154       608256       132 <t< td=""><td colspan="8"></td></t<>                                                                                                    |                                                                                                    |                         |                  |           |        |                     |      |                                   |     |          |  |
| Parigage:       Any         Devices:       All         Target device       Pin gount:         Apto device selected by the Fitter       Speedific devices         Specific device selected in 'Available devices' list       Pin gount:         Qther: n/a       Pace 222217         Ayalable devices:       HardCopy compatible only         PACE22E17A7       1.2V       22320         BP4CE22F17C6       1.2V       22320         154       608256       132         EP4CE22F17C7       1.2V       22320         154       608256       132         EP4CE22F17C6       1.2V       22320         154       608256       132         EP4CE22F17C7       1.2V       22320         154       608256       132         EP4CE22F17C8       1.2V       22320         154       608256       132         EP4CE22F17C8       1.2V       22320         154       608256       132         EP4CE22F17C8       1.2V       22320         154       608256       132         EP4CE22F17C8       1.2V       22320         154       608256       132         EP4CE22F17C8<                                                                                                    |                                                                                                    |                         |                  |           |        |                     |      |                                   |     |          |  |
| Devices:       All       Pin gount:       Any       Image: Specific device selected by the Fitter            • Auto device selected in 'Available devices' list         • Other:       n/a       Image: Specific device selected in 'Available devices' list         • Other:       Image: Specific device selected in 'Available devices' list         • Other:       Image: Specific device selected in 'Available devices' list         • Other:       Image: Specific device selected in 'Available devices' list         • Other:       Image: Specific device selected in 'Available devices' list         • Other:       Image: Specific device selected in 'Available devices' list         • Other:       Image: Specific device selected in 'Available devices' list         • Other:       Image: Specific device selected in 'Available devices' list         • Other:       Image: Specific device selected in 'Available devices' list         • Other:       Image: Specific device selected in 'Available devices' list         • Other:       Image: Specific device selected in 'Available devices' list         • Other:       Image: Specific devices       Image: Specific devices         Agailable devices:         Prefice 2222212       Image: Specific devices         Image: Specific devices         Prefice 1.2V       22320       154       608256       132       4       20         EP4CE22F 17C7       I.2V       22320       154       608256       132       4       20         Other <td>Eamily: Cyclone</td> <td>EIVE</td> <td></td> <td></td> <td></td> <td>Package:</td> <td></td> <td>Any</td> <td></td> <td>×</td>                                                                                                    | Eamily: Cyclone                                                                                                    | EIVE                    |                  |           |        | Package:            |      | Any                               |     | ×        |  |
| Target device       Speed grade: Any       ▼         ▲ Auto device selected by the Fitter       Speed frace       Show advanced devices         ● Speedfic device selected in 'Available devices' list       ♥       Show advanced devices         ● Qther: n/a       HardCopy compatible only       ●         Ayailable devices:       ■       ■       ■         ■ Mame       Core Voltage       LEs       User I/Os       Memory Bits       Embedded multiplier 9-bit elements       PLL       II         ■ P4CE22E22I7       1.2V       22320       80       608256       132       4       20         EP4CE22E2I71A7       1.2V       22320       154       608256       132       4       20         EP4CE22F17C6       1.2V       22320       154       608256       132       4       20         EP4CE22F17C6       1.2V       22320       154       608256       132       4       20         EP4CE22F17C8       1.0V       22320       154       608256       132       4       20         EP4CE22F17C8       1.0V       22320       154       608256       132       4       20         EP4CE22F17C8       1.0V       22320       154       608256                                                                                                    | Dev <u>i</u> ces: All                                                                                                 |                         |                  |           | ~      | Pin <u>c</u> ount:  |      | Any                               |     | ~        |  |
| Auto device selected by the Fitter   Specific device selected in 'Available devices' list   Other: n/a    Available devices:    Name   Core Voltage   LEs   User I/Os   Memory Bits   Embedded multiplier 9-bit elements   PHCE22E217   1.2V   22320   80   608256   132   P4CE22E217   1.2V   22320   80   608256   132   P4CE22E17C6   1.2V   22320   154   608256   132   P4CE22F17C7   1.2V   22320   154   608256   132   P4CE22F17C8   1.0V   22320   154   608256   132   P4CE22F17C8   1.0V   22320   154   608256   132   P4CE22F17C8   1.0V   22320   154   608256   132   24   20   P4CE22F17C8   1.0V   22320   154   608256   132   24   20   P4CE22F17C8   1.0V   22320   154   608256   132   24   20   P4CE22F17C8   1.0V   22320   154 <td>Target device —</td> <td></td> <td></td> <td></td> <td></td> <td>Sp<u>e</u>ed grad</td> <td>le:</td> <td>Any</td> <td></td> <td>~</td>                                                                                                    | Target device —                                                                                                    |                         |                  |           |        | Sp <u>e</u> ed grad | le:  | Any                               |     | ~        |  |
| • Boo de the selected of vite here             • Specific device selected in 'Available devices' list             • Other in /a                 Agailable devices:                 P4CE22E127                 P4CE22E17A7                 P4CE22F17C7                 P4CE22F17C8                 P4CE22F17C8                 P4CE22F17C8                 P4CE22F17C8                 Companion device                 Parce22F17C8                 Parce22F17C8                 Device the selected of y device resources                     Companion device                                Linit DSP & RAM to HardCopy device resources                                                                                                    |                                                                                                    | selected by the Fitter  |                  |           |        | Show a              | dvar | nced devices                      |     |          |  |
| Specific device selected in Available devices list       Plicit device selected in Available devices list         Agailable devices:       Name       Core Voltage       LEs       User I/Os       Memory Bits       Embedded multiplier 9-bit elements       Plicit if and a selected in Available devices         EP4CE22E217       1.2V       22320       80       608256       132       4       20         EP4CE22E2171       1.2V       22320       80       608256       132       4       20         EP4CE22E17A7       1.2V       22320       154       608256       132       4       20         EP4CE22F17C7       1.2V       22320       154       608256       132       4       20         EP4CE22F17C8       1.2V       22320       154       608256       132       4       20         EP4CE22F17C8       1.2V       22320       154       608256       132       4       20         EP4CE22F17C8       1.0V       22320       154       608256       132       4       20         EP4CE22F17C8       1.0V       22320       154       608256       132       4       20         EP4CE22F17C8       1.0V       22320       154       608256       132                                                                                                    |                                                                                                    | selected by the ritter  | المحدة بعالم الم | l:-+      |        | HardCo              |      | ompatible only                    |     |          |  |
| Outher: n/a         Agailable devices:         Name       Core Voltage       LEs       User I/Os       Memory Bits       Embedded multiplier 9-bit elements       PLL       II         EP4CE22E2217       1.2V       22320       80       608256       132       4       20         EP4CE22E2218L       1.0V       22320       80       608256       132       4       20         EP4CE22E217A7       1.2V       22320       154       608256       132       4       20         EP4CE22E17A7       1.2V       22320       154       608256       132       4       20         EP4CE22F17C6       1.2V       22320       154       608256       132       4       20         EP4CE22F17C8       1.2V       22320       154       608256       132       4       20         EP4CE22F17C8       1.2V       22320       154       608256       132       4       20         EP4CE22F17C8       1.0V       22320       154       608256       132       4       20         Companion device       1.0V       22320       154       608256       132       4       20       10       10       10       10 <td>Specific devi</td> <td>ce selected in Availabl</td> <td>e devices</td> <td>list</td> <td></td> <td></td> <td>рус</td> <td>ompauble only</td> <td></td> <td></td>                                                                                                    | Specific devi                                                                                                    | ce selected in Availabl | e devices        | list      |        |                     | рус  | ompauble only                     |     |          |  |
| Name       Core Voltage       LEs       User I/Os       Memory Bits       Embedded multiplier 9-bit elements       PLL       II         EP4CE22E2217       1.2V       2230       80       608256       132       4       20         EP4CE22E2218       1.0V       22320       80       608256       132       4       20         EP4CE22E217       1.2V       22320       154       608256       132       4       20         EP4CE22E17C6       1.2V       22320       154       608256       132       4       20         EP4CE22F17C7       1.2V       22320       154       608256       132       4       20         EP4CE22F17C7       1.2V       22320       154       608256       132       4       20         EP4CE22F17C8       1.2V       22320       154       608256       132       4       20         EP4CE22F17C8       1.0V       22320       154       608256       132       4       20         Companion device       1.0V       22320       154       608256       132       4       20         Companion device       1.0V       22320       154       608256       132       4                                                                                                    | O Other: n/a                                                                                                    |                         |                  |           |        |                     |      |                                   |     |          |  |
| Name         Core Voltage         LEs         User I/Os         Memory Bits         Embedded multiplier 9-bit elements         PLL         I           EP4CE22E2217         1.2V         22320         80         608256         132         4         20           EP4CE22E2218         1.0V         22320         80         608256         132         4         20           EP4CE22E22181         1.0V         22320         154         608256         132         4         20           EP4CE22E1777         1.2V         22320         154         608256         132         4         20           EP4CE22F1767         1.2V         22320         154         608256         132         4         20           EP4CE22F1776         1.2V         22320         154         608256         132         4         20           EP4CE22F1776         1.2V         22320         154         608256         132         4         20           EP4CE22F17768         1.0V         22320         154         608256         132         4         20           Companion device <td constru<="" td=""><td>Available devices:</td><td></td><td></td><td></td><td></td><td></td><td></td><td></td><td></td><td></td></td>                                                                                                    | <td>Available devices:</td> <td></td> <td></td> <td></td> <td></td> <td></td> <td></td> <td></td> <td></td> <td></td> | Available devices:      |                  |           |        |                     |      |                                   |     |          |  |
| EP4CE22E2217       1.2V       22320       80       608256       132       4       20         EP4CE22E2218L       1.0V       22320       80       608256       132       4       20         EP4CE22E217A7       1.2V       22320       154       608256       132       4       20         EP4CE22F17A7       1.2V       22320       154       608256       132       4       20         EP4CE22F17C6       1.2V       22320       154       608256       132       4       20         EP4CE22F17C7       1.2V       22320       154       608256       132       4       20         EP4CE22F17C8       1.2V       22320       154       608256       132       4       20         EP4CE22F17C8       1.0V       22320       154       608256       132       4       20         Companion device       1.0V       22320       154       608256       132       4       20         Companion device       1.0V       22320       154       608256       132       4       20         Limit DSP & RAM to HardCopy device resources       100       100       100       100       100       100       100                                                                                                    | Name                                                                                                    | Core Voltage            | LEs              | User I/Os | Mem    | ory Bits            | Er   | mbedded multiplier 9-bit elements | PLL | al 📤     |  |
| EP4CE22E22I8L       1.0V       22320       80       608256       132       4       20         EP4CE22F17A7       1.2V       22320       154       608256       132       4       20         EP4CE22F17C6       1.2V       22320       154       608256       132       4       20         EP4CE22F17C6       1.2V       22320       154       608256       132       4       20         EP4CE22F17C8       1.2V       22320       154       608256       132       4       20         EP4CE22F17C8       1.2V       22320       154       608256       132       4       20         EP4CE22F17C8       1.0V       22320       154       608256       132       4       20         EP4CE22F17C8       1.0V       22320       154       608256       132       4       20         Companion device       ***********************************                                                                                                    | EP4CE22E22I7                                                                                                    | 1.2V                    | 22320            | 80        | 608256 | 1                   | 132  |                                   | 4   | 20       |  |
| EP4CE22F17A7       1.2V       22320       154       608256       132       4       20         EP4CE22F17C6       1.2V       22320       154       608256       132       4       20         EP4CE22F17C7       1.2V       22320       154       608256       132       4       20         EP4CE22F17C8       1.2V       22320       154       608256       132       4       20         EP4CE22F17C8       1.2V       22320       154       608256       132       4       20         EP4CE22F17C8       1.0V       22320       154       608256       132       4       20         EP4CE22F17C8       1.0V       22320       154       608256       132       4       20         Companion device       1.0V       22320       154       608256       132       4       20         Companion device       1.0V       20200       154       608256       132       4       20         Limit DSP & RAM to HardCopy device resources       1.0V       1.0V       1.0V       1.0V       1.0V       1.0V       1.0V       1.0V       1.0V       1.0V       1.0V       1.0V       1.0V       1.0V       1.0V                                                                                                    | EP4CE22E22I8L                                                                                                    | 1.0V                    | 22320            | 80        | 608256 | 1                   | 132  |                                   | 4   | 20       |  |
| EP4CE22F17C6       1.2V       22320       154       608256       132       4       20         EP4CE22F17C7       1.2V       22320       154       608256       132       4       20         EP4CE22F17C8       1.2V       22320       154       608256       132       4       20         EP4CE22F17C8       1.2V       22320       154       608256       132       4       20         EP4CE22F17C8L       1.0V       22320       154       608256       132       4       20         Companion device       ***********************************                                                                                                    | EP4CE22F17A7                                                                                                    | 1.2V                    | 22320            | 154       | 608256 | 1                   | 132  |                                   | 4   | 20       |  |
| EP4CE22F17C7       1.2V       22320       154       608256       132       4       20         EP4CE22F17C8       1.2V       22320       154       608256       132       4       20         EP4CE22F17C8       1.0V       22320       154       608256       132       4       20         EP4CE22F17C8       1.0V       22320       154       608256       132       4       20         Companion device       ***********************************                                                                                                    | EP4CE22F17C6                                                                                                    | 1.2V                    | 22320            | 154       | 608256 | 1                   | 132  |                                   | 4   | 20       |  |
| EP4CE22F17C8       1.2V       22320       154       608256       132       4       20         EP4CE22F17C8L       1.0V       22320       154       608256       132       4       20         Companion device       Image: Companion device         HardCopy:       Image: Companion device         Limit DSP & RAM to HardCopy device resources       Image: Companion device                                                                                                    | EP4CE22F17C7                                                                                                    | 1.2V                    | 22320            | 154       | 608256 | 1                   | 132  |                                   | 4   | 20       |  |
| EP4CE22F17C8L         1.0V         22320         154         608256         132         4         20           Companion device                                                                                                    | EP4CE22F17C8                                                                                                    | 1.2V                    | 22320            | 154       | 608256 | 1                   | 132  |                                   | 4   | 20       |  |
| Companion device HardCopy: Limit DSP & RAM to HardCopy device resources                                                                                                    | EP4CE22F17C8L                                                                                                    | 1.0V                    | 22320            | 154       | 608256 | 1                   | 132  |                                   | 4   | 20       |  |
| Companion device HardCopy: Limit DSP & RAM to HardCopy device resources                                                                                                    | CD 40E00E4300                                                                                                    | 1.01/                   | 22220            | 104       | COODEC |                     | 100  |                                   | 4   | <u> </u> |  |
|                                                                                                    |                                                                                                    |                         |                  |           |        |                     |      |                                   |     |          |  |

"Altera Cyclone® IV EP4CE22F17C6N" Seçiyoruz ve "NEXT" Diyerek devam ediyoruz

NOT:Başka cihaz seçiminde programınız çalışmaz!!!

| Quartus II 64-Bit                                                    |                          |                                         |                      |              |                                                             |                                |
|----------------------------------------------------------------------|--------------------------|-----------------------------------------|----------------------|--------------|-------------------------------------------------------------|--------------------------------|
| File Edit View Project Assignments Processing Tools Window H         | telp                     |                                         |                      |              |                                                             |                                |
| D 🗳 🖬 🕼 🐇 🛍 🛍 🗠 🗠                                                    | • 1 1 1 1                | 🏽 😻 🛞 💷 🕨 🕷                             | ैं। 🍖 🙆              | 1 🕹 🗠        |                                                             |                                |
| Project Navigator 🗗 🗙                                                |                          | ~ ~ ~ ~ ~ ~ ~ ~ ~ ~ ~ ~ ~ ~ ~ ~ ~ ~ ~ ~ | ~                    |              |                                                             |                                |
| Compilation Hierarchy                                                | 🚱 New Project Wizard     |                                         | /.\                  |              |                                                             |                                |
|                                                                      | EDA Tool Setti           | ngs [page 4 of 5                        | ]                    |              |                                                             |                                |
|                                                                      | Specify the other EDA to | ols used with the Quartus I             | I software to develo | op your proj | ect.                                                        |                                |
|                                                                      | EDA tools:               |                                         |                      |              |                                                             |                                |
|                                                                      | Tool Type                | Tool Name                               | Format(s)            | F            | Run Tool Automatically                                      |                                |
| Hierarchy                                                            | Design Entry/Synthesis   | <none></none>                           | None>                |              | Run this tool automatically to synthesize the current desig | n                              |
|                                                                      | Simulation               | <none></none>                           | <none></none>        |              | Run gate-level simulation automatically after compilation   |                                |
| Tasks & X                                                            | Timing Analysis          | <none></none>                           | <li>None&gt;</li>    |              | Run this tool automatically after compilation               | īγ≙∖.                          |
| Flow: Full Design   Customize                                        | Formal Verification      | <none></none>                           | • ]                  |              |                                                             |                                |
| Tack                                                                 | Board-Level              | Timing                                  | <none></none>        | -            |                                                             |                                |
| Start Project                                                        |                          | Symbol                                  | <none></none>        | -            |                                                             |                                |
| Create Design                                                        |                          | Signal Integrity                        | <none></none>        | -            |                                                             |                                |
| Assign Constraints                                                   |                          | Boundary Scan                           | <none></none>        | •            |                                                             |                                |
| 🔺 🕨 Compile Design                                                   |                          |                                         |                      |              |                                                             | View Quartus II<br>Information |
| Analysis & Synthesis                                                 |                          |                                         |                      |              |                                                             | Documentation                  |
| · · · · · · · · · · · · · · · · · · ·                                |                          |                                         |                      |              |                                                             |                                |
| X Type Message                                                       | 1                        |                                         |                      |              |                                                             |                                |
| 8                                                                    |                          |                                         |                      |              |                                                             |                                |
|                                                                      |                          |                                         |                      |              |                                                             |                                |
|                                                                      |                          |                                         |                      |              |                                                             |                                |
|                                                                      |                          |                                         |                      |              |                                                             |                                |
|                                                                      |                          |                                         |                      |              |                                                             |                                |
|                                                                      |                          |                                         |                      |              |                                                             |                                |
|                                                                      |                          |                                         |                      |              |                                                             |                                |
|                                                                      |                          |                                         |                      |              |                                                             |                                |
| System / Processing // Extra Info // Info // Warning // Critical War |                          |                                         |                      |              |                                                             |                                |
| Message:                                                             |                          |                                         |                      | <            | Back Next > Finish Cancel                                   | Help V Locate                  |
|                                                                      | [                        |                                         |                      |              |                                                             | 0% 00.00.0                     |

Hiçbir işlem yapmadan"NEXT" Diyerek devam ediyoruz

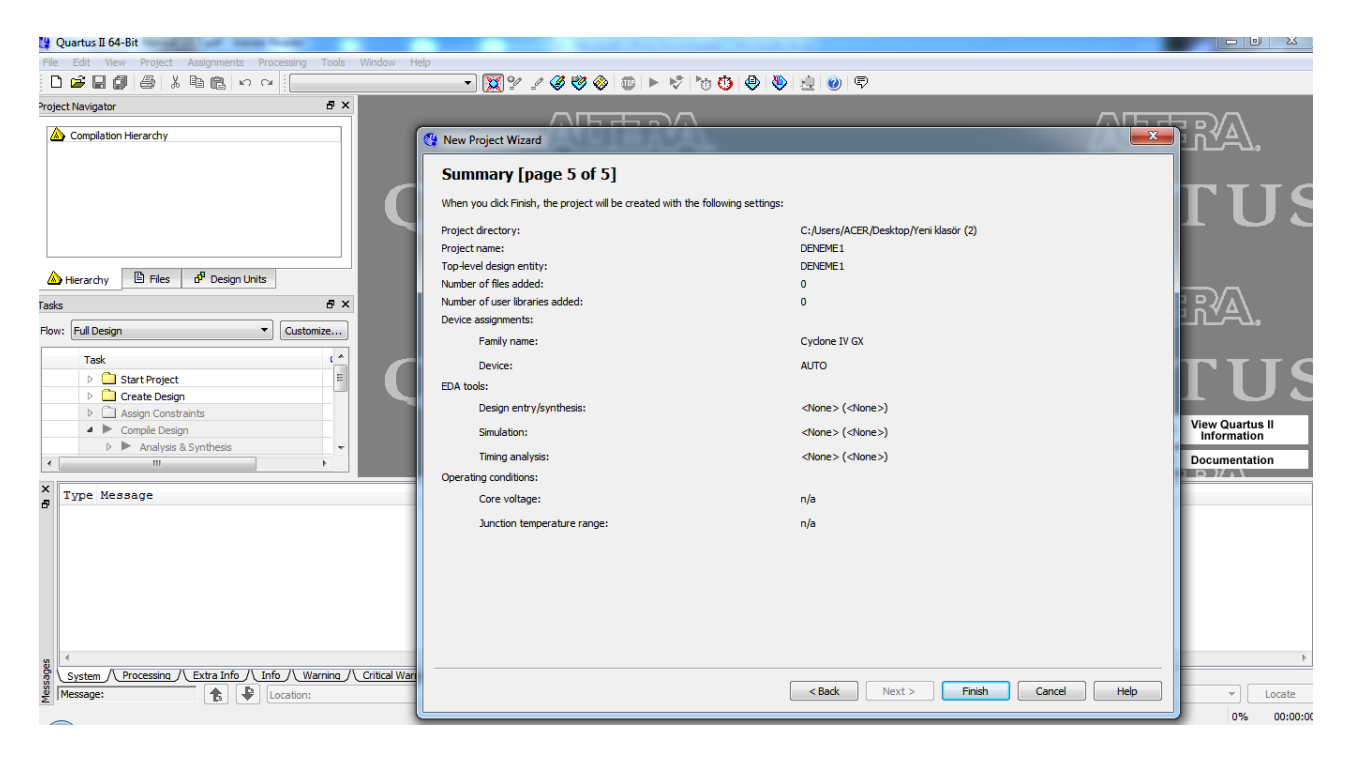

#### "FİNİSH" Diyerek kurulumu bitiriyoruz

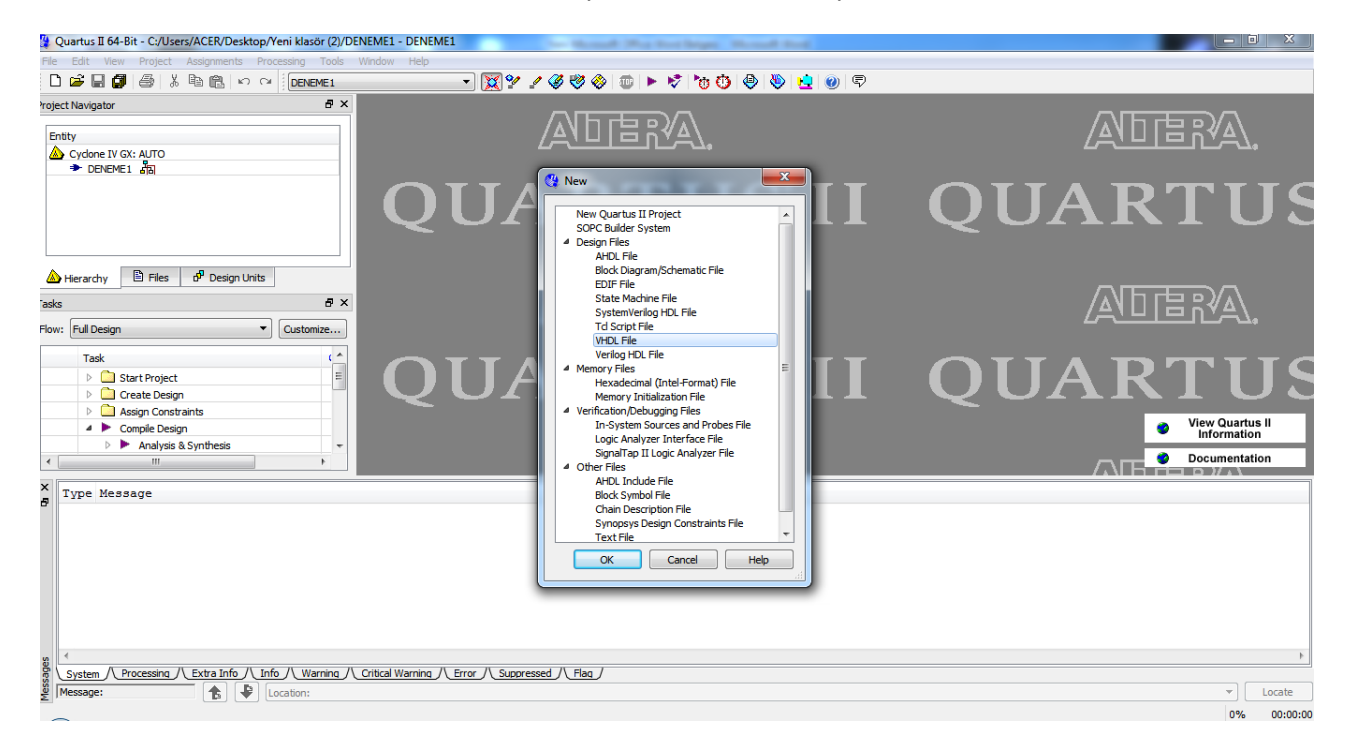

"FILE-NEW-VHDL FILE" Secerek "OK" diyoruz

| 😫 Quartus II 64-Bit - C:/Users/ACER/Desktop/Yeni | klasör (2)/DE | VEME1 - DENEME1                                   | - 0 | ×        |
|--------------------------------------------------|---------------|---------------------------------------------------|-----|----------|
| File Edit View Project Assignments Processi      | ing Tools     | Window Help                                       |     |          |
| D 📽 🖬 🕼 🐇 🖓 📾 🕼 🗠 🗠                              | DENEME1       | - 🔀 😢 🖉 🕸 🕲 🕨 🕨 😵 🥲 💆 🖉                           |     |          |
| Project Navigator                                | ₽×            | 🕹 Vhd1.vhd 🛛                                      |     |          |
| Entity                                           |               |                                                   |     |          |
| Cyclone IV GX: AUTO                              |               | 1                                                 |     | *        |
| >> DENEME1 ลือ                                   |               |                                                   |     |          |
| A Hierarchy 🖹 Files 🗗 Design Units               | ]             |                                                   |     |          |
| asks                                             | ₽×            |                                                   |     |          |
| Flow: Full Design   Cu                           | ustomize      |                                                   |     |          |
| Task                                             | ( ^           |                                                   |     |          |
| Start Project                                    |               |                                                   |     |          |
| Create Design                                    |               |                                                   |     |          |
| Assign Constraints                               |               |                                                   |     |          |
| Compile Design                                   |               |                                                   |     |          |
| Analysis & Synthesis                             | -             |                                                   |     |          |
| < III                                            |               | <                                                 |     | •        |
| ×                                                |               |                                                   |     |          |
| 5 Iype Message                                   |               |                                                   |     |          |
|                                                  |               |                                                   |     |          |
|                                                  |               |                                                   |     |          |
|                                                  |               |                                                   |     |          |
|                                                  |               |                                                   |     |          |
|                                                  |               |                                                   |     |          |
|                                                  |               |                                                   |     |          |
|                                                  |               |                                                   |     |          |
|                                                  |               |                                                   |     |          |
| System / Processing // Extra Info // Info //     | Warning /\    | Critical Warning // Error // Suppressed // Elag / |     |          |
| Messager                                         | tion:         |                                                   | Ţ   | Locate   |
| E pricesuge.                                     | 1011.         |                                                   |     | Locate   |
| -                                                |               |                                                   | 0%  | 00:00:00 |

Program yazılmaya hazır örnek VHDL dosyası

## VHDL YAZILIMININ DERLENMESİ:

Yazdığımız programın makine diline çevirmemiz için, FPGA yükleme yapmadan önce programımızı Şekilde imgeye basarak "DERLEME" İşlemini gerçekleştiriyoruz. Bu işlemden sonra gerekli error ve hata mesajlarını düzelttikten sonra artık programımızı FPGA atabilir ve deneyebiliriz.

| Quartus II 64-Bit - C:/Users/ACER/Desktop/Yeni klasör (4)/AA                                                                                                    | LAAAAA - AAAAAAA                                                                                                    |                                                                   |          |
|----------------------------------------------------------------------------------------------------|----------------------------------------------------------------------------------------------------|-------------------------------------------------------------------|----------|
| File Edit View Project Assignments Processing Tools                                                                                                    | Window Help                                                                                                    |                                                                   |          |
|                                                                                                    |                                                                                                    | 😗 🕘 🧶 🙀 🕘 🛡                                                       |          |
| roject Navigator 🗗 🗙                                                                                                    | 10 Vhdl1.vhd*                                                                                                    |                                                                   |          |
| oject Navigator 6 ×<br>intity<br>Cyclone IV GX: AUTO<br>★ AAAAAAA del<br>Hierarchy E Files d <sup>a</sup> Design Units<br>sks 6 ×<br>tow: Full Design Customize<br>Task 6 ×<br>Customize<br>Task 6 ×<br>Customize<br>Task 6 ×<br>b Costraints<br>b Aasign Constraints<br>b Aasign Constraints<br>b Aasign Constraints<br>b Aasign Constraints<br>b Aasign Constraints<br>b Aasign Constraints<br>create Design<br>b Aasign Constraints<br>create Design<br>b Aasign Constraints<br>create Design<br>b Aasign Constraints<br>create Design<br>b Aasign Constraints<br>create Design<br>b Aasign Constraints<br>create Design<br>b Aasign Constraints<br>create Design<br>b Aasign Constraints<br>create Design<br>create Design<br>b Aasign Constraints<br>create (Cancer ate programming files) *<br>create Programming files) * | White         White         White | YAZDIĞIMIZ PROGRAMI FPGA<br>ATMADAN ÖNCE DERLEMEMİZ<br>GEREKİYOR. | F        |
| g<br>System // Processing // Extra Info // Info // Warning //                                                                                                    | Critical Warning /\ Error /\ Suppressed /\ Flag /                                                                                                    |                                                                   | ,        |
| Message:                                                                                                    |                                                                                                    |                                                                   | * Locate |

## FPGA PİN ATAMALARI:

"Assigments" sekmesinden "Pin Planner" seçiyoruz

| 🔮 Quartus II 64-Bit - C:/Us | ers/M   | CD /Desktop/Yeni klasör (2)/ | DENEME1 - DENEME1 | and the second second se |
|-----------------------------|---------|------------------------------|-------------------|----------------------------------------------------------------------------------------------------|
| File Edit View Projec       | Assi    | gnments rocessing Tools      | Window Help       |                                                                                                    |
| D 🛎 🖬 🎒   🎒                 | 6       |                              |                   | ] 🕱 🖞 🖉 🆑 🗇 💷 🕨 🦻 🏷 😗 🗶 😓 🔘 🛡                                                                                                    |
| Project Navigator           | _0      | Settings                     | Ctrl+Shift+E      | Vhdl1.vhd 🛛                                                                                                    |
| Entity                      |         | TimeQuest Timing Analyzer Wi | izard             | 薛 薛   ★ 🌤 🌤 🌾   0 🛣   🖸   鄒 🍬   🚞 🕾                                                                                                    |
| Cyclone IV GX: AUTO         | 3       | Assignment Editor            | Ctrl+Shift+A      |                                                                                                    |
|                             | 4       | Pin Planner                  | Ctrl+Shift+N      |                                                                                                    |
|                             |         | Remove assignments           |                   |                                                                                                    |
|                             | ₽.      | Back-Annotate Assignments    |                   |                                                                                                    |
|                             |         | Import Assignments           |                   |                                                                                                    |
| A                           |         | Export Assignments           |                   |                                                                                                    |
| A Hierarchy E Files         | 1       | Assignment Groups            |                   |                                                                                                    |
| Tasks                       |         | LogicLock Pegions Window     | الد ال            |                                                                                                    |
| Flow: Full Design           |         | Design Destificate Window    | ALLE              |                                                                                                    |
|                             | - 60    | Design Partitions Window     | AIC+D             |                                                                                                    |
| Task                        |         | (^                           |                   |                                                                                                    |
| D Start Project             | t       | E                            |                   |                                                                                                    |
| Create Desig                | gn      |                              |                   |                                                                                                    |
| Assign Const                | traints |                              |                   |                                                                                                    |
| A Compile Desi              | ign     | 4                            |                   |                                                                                                    |
| Analysis                    | & Syn   | thesis v                     |                   |                                                                                                    |
|                             |         | 4                            | (                 |                                                                                                    |

| 🨻 I      | 🈵 Pin Planner - E:/My_design/my_first_fpga/my_first_fpga - my_first_fpga |                                      |                              |          |            |              |                                                      |                 |          |
|----------|--------------------------------------------------------------------------|--------------------------------------|------------------------------|----------|------------|--------------|------------------------------------------------------|-----------------|----------|
| Eile     | E                                                                        | dit <u>V</u> iew P <u>r</u> ocessing | <u>T</u> ools <u>W</u> indow |          |            |              |                                                      |                 |          |
| <br>E    | Gro                                                                      | oups                                 |                              | 8 ×      |            |              | To p View - Wire Bond<br>Cyclone IV E - EP60E33F1706 |                 |          |
| ····     | Nan                                                                      | ned: *                               |                              |          |            |              |                                                      |                 |          |
| <b></b>  |                                                                          | Node Name                            | Direction                    | Location |            | - 00         |                                                      |                 |          |
|          | ۲                                                                        | KEY[00]                              | Input Group                  |          |            |              | BROCK CONCORDED                                      |                 |          |
| Lk)<br>Æ |                                                                          | LED[30]                              | Output Group                 |          |            |              |                                                      |                 |          |
| <u>e</u> |                                                                          | < <new group="">&gt;</new>           |                              |          |            | - 00         |                                                      |                 |          |
| 0        | <                                                                        |                                      |                              | >        |            | -            |                                                      |                 |          |
| Ŗ        | X                                                                        | Named: * 🖌 💥                         | Edit: 🗙 🗹                    |          |            |              |                                                      | Filter: Pins: a | all 🔽    |
| ŝ        | P                                                                        | Node Name                            | Direction                    | Locati   | on I/O Ban | k VREF Group | I/O Standard                                         | Reserved        |          |
| CH.      |                                                                          | CLOCK_50                             | Input                        |          |            |              | 2.5 V (default)                                      |                 |          |
| _        |                                                                          | KEY[0]                               | Input                        |          |            |              | 2.5 V (default)                                      |                 | -        |
|          |                                                                          | LED[3]                               | Output                       |          |            |              | 2.5 V (default)                                      |                 | -        |
| Ϋ́,      |                                                                          | CP LED[2]                            | Output                       |          |            |              | 2.5 V (default)                                      |                 |          |
| E        |                                                                          |                                      | Output                       |          |            |              | 2.5 V (default)                                      |                 |          |
| <u></u>  |                                                                          | C LED[0]                             | Output                       |          |            |              | 2.5 V (default)                                      |                 |          |
| 48H      |                                                                          | < <new node="">&gt;</new>            |                              |          |            |              |                                                      |                 | ]        |
| 3        | v                                                                        |                                      |                              |          |            |              |                                                      |                 |          |
|          | Ë                                                                        |                                      |                              |          |            |              |                                                      |                 |          |
| ×        | <                                                                        |                                      |                              |          |            |              |                                                      |                 |          |
|          |                                                                          |                                      |                              |          |            |              |                                                      | 0%              | 00:00:00 |

Aşağıda "LOCATION" sekmesinde yönlendireceğiniz pinlerin numaları bulunmakta.

| Signal Name       | FPGA Pin No. | Description    | I/O Standard |  |  |  |  |
|-------------------|--------------|----------------|--------------|--|--|--|--|
| KEY[0]            | PIN_J15      | Push-button[0] | 3.3V         |  |  |  |  |
| KEY[1]            | PIN_E1       | Push-button[1] | 3.3V         |  |  |  |  |
| Pusbutton Pinleri |              |                |              |  |  |  |  |

|             |              | 0            |              |
|-------------|--------------|--------------|--------------|
| Signal Name | FPGA Pin No. | Description  | I/O Standard |
| LED[0]      | PIN_A15      | LED Green[0] | 3.3V         |
| LED[1]      | PIN_A13      | LED Green[1] | 3.3V         |
| LED[2]      | PIN_B13      | LED Green[2] | 3.3V         |
| LED[3]      | PIN_A11      | LED Green[3] | 3.3V         |
| LED[4]      | PIN_D1       | LED Green[4] | 3.3V         |
| LED[5]      | PIN_F3       | LED Green[5] | 3.3V         |
| LED[6]      | PIN_B1       | LED Green[6] | 3.3V         |
| LED[7]      | PIN_L3       | LED Green[7] | 3.3V         |
|             |              |              |              |

### <u>LED Pinleri</u>

| Signal Name   | FPGA Pin No. | Description   | I/O Standard |
|---------------|--------------|---------------|--------------|
| DIP Switch[0] | PIN_M1       | DIP Switch[0] | 3.3V         |
| DIP Switch[1] | PIN_T8       | DIP Switch[1] | 3.3V         |
| DIP Switch[2] | PIN_B9       | DIP Switch[2] | 3.3V         |
| DIP Switch[3] | PIN_M15      | DIP Switch[3] | 3.3V         |

## **!!!!CLOCK PİNİ:R8**

!!NOT:Diğer Pinler için "USER Manuel" bakın...

#### ÖRNEK UYGULAMA

| Pin Name | FPGA Pin Location |
|----------|-------------------|
| KEY[0]   | J15               |
| LED[3]   | A11               |
| LED[2]   | B13               |
| LED [1]  | A13               |
| LED [0]  | A15               |
| CLOCK_50 | R8                |

| 🨻 F          | 'in | Planner - E:/My                      | _design/my_fi                | irst_fpga/my | _first_ | fpga - m | 7_first_fpga |                                               |                 |          |
|--------------|-----|--------------------------------------|------------------------------|--------------|---------|----------|--------------|-----------------------------------------------|-----------------|----------|
| <u>F</u> ile | E   | dit <u>V</u> iew P <u>r</u> ocessing | <u>T</u> ools <u>W</u> indow |              |         |          |              |                                               |                 |          |
|              | Gro | ups                                  |                              | ₽×           |         |          | T<br>Cyclo   | op View - Wire Bond<br>ne IV E - EPecEssF1706 |                 |          |
| ~            | Nan | ned: * 💉 💙                           |                              |              |         |          | AGO          |                                               |                 |          |
| <b>B</b>     |     | Node Name                            | Direction                    | Locati 🛆     |         |          |              | 80000000000000000000000000000000000000        |                 |          |
|              |     | 🚽 💷 LED[2]                           | Output                       | PIN_B13      |         |          |              | CARGE CARGE                                   |                 |          |
| k            |     | LED[1]                               | Output                       | PIN_A13      |         |          |              |                                               |                 |          |
| Ξ,           |     | •••• ••• LED[0]                      | Output                       | PIN_A15      |         |          |              |                                               |                 |          |
| 3            | < ا | < <new aroun="">&gt;</new>           | I                            | >            |         |          | Appr         |                                               |                 |          |
| )E(          | ×   | Named: * 💙 🕅                         | Edit: 🗙 🗸                    |              |         |          |              |                                               | Filter: Pins: a | JII 🖌 🖌  |
| ю            | P   | Node Name                            | Direction                    | Locatio      | n       | I/O Bank | VREF Group   | I/O Standard                                  | Reserved        |          |
| Ci           |     | CLOCK_50                             | Input                        | PIN_R8       | 3       |          | B3_N0        | 2.5 V (default)                               |                 |          |
|              |     | KEY[0]                               | Input                        | PIN_J15      | 5       |          | B5_N0        | 2.5 V (default)                               |                 |          |
|              |     | LED[3]                               | Output                       | PIN_A11      | 7       |          | B7_N0        | 2.5 V (default)                               |                 |          |
| v            |     | LED[2]                               | Output                       | PIN_B13      | 7       |          | B7_N0        | 2.5 V (default)                               |                 |          |
| E            |     | LED[1]                               | Output                       | PIN_A13      | 7       |          | B7_N0        | 2.5 V (default)                               |                 |          |
|              |     | LED[0]                               | Output                       | PIN_A15      | 7       |          | B7_N0        | 2.5 V (default)                               |                 |          |
| <b>201</b>   |     | < <new node="">&gt;</new>            |                              |              |         |          |              |                                               |                 |          |
| 3            | 6   |                                      |                              |              |         |          |              |                                               |                 |          |
| —            | Ë   |                                      |                              |              |         |          |              |                                               |                 |          |
| ×            | ₹   |                                      |                              |              |         |          |              |                                               |                 |          |
|              |     |                                      |                              |              |         |          |              |                                               | 0%              | 00:00:00 |

### **FPGA PROGRAMLAMA:**

| 🕸 Programmer -                    | E:/My_design/my_f:                    | irst_fpga <b>/ny</b> _f: | irst_fpga ·   | - my_first_ | fpga - [my              |                       |
|-----------------------------------|---------------------------------------|--------------------------|---------------|-------------|-------------------------|-----------------------|
| <u>File E</u> dit <u>V</u> iew Pr | ocessing <u>T</u> ools <u>W</u> indow |                          |               |             |                         |                       |
| Aardware Setup                    | USB-Blaster [USB-0]                   | Mode: JTAG               |               | Y Progr     | ess:                    |                       |
| Enable real-time ISF              | to allow background program           | ming (for MAX II and M   | AX V devices) |             |                         |                       |
| Start                             | File                                  | Device                   | Checksum      | Usercode    | Program/ V<br>Configure | erify Blank-<br>Check |
| Stop                              | my_first_fpga.sof                     | EP4CE22F17               | 0013888D      | FFFFFFF     | <b>V</b>                |                       |
| Auto Detect                       |                                       |                          |               |             |                         |                       |
| X Delete                          |                                       |                          |               |             |                         |                       |
| Add File                          |                                       |                          |               |             |                         |                       |
| 🕒 Change File                     | <                                     |                          |               | ]           |                         | >                     |
| Save File                         |                                       |                          |               |             |                         | ^                     |
| Add Device                        |                                       |                          |               |             |                         |                       |
| 🕐 Up                              |                                       |                          |               |             |                         | ≡                     |
| Down                              | → <b>→</b>                            |                          |               |             |                         |                       |
|                                   | Ep4CE22E1                             | 7                        |               |             |                         |                       |
|                                   | _ TDO                                 |                          |               |             |                         | ~                     |
|                                   |                                       |                          |               |             |                         |                       |

- Program VHDL olarak yazdıktan sonra programı derliyoruz
- Hatalar ve Error mesajlarına bakıp gerekli düzeltmeleri yapıyoruz.
- Pin atamalarını gerçekleştiriyoruz.
- Tüm işlemlerden sonra yukardaki arayüzü kullanarak yazmış olduğumuz programı FPGA'ya yüklüyoruz.

!!!NOT:""USB-BLASTER"" Yüklenmediği taktirde.Donanımınız ""NO HARDWARE"" Olarak gözükecektir.

#### ROM'a Yazma

| 🚳 Quartus II - C:/Users/m   | ehmet/Desktop/C              | Quartus II/mux4to1           | l/mux4to1 - mux   | (4to1                                                                                       |                                      |                                |                                       |                                                  |                      | – 0 ×                      |
|-----------------------------|------------------------------|------------------------------|-------------------|---------------------------------------------------------------------------------------------|--------------------------------------|--------------------------------|---------------------------------------|--------------------------------------------------|----------------------|----------------------------|
| File Edit View Project      | Assignments Proc             | essing Tools Wir             | ndow Help         | - <u>-</u> <u>-</u> <u>-</u> <u>-</u> <u>-</u> <u>-</u> <u>-</u> <u>-</u> <u>-</u> <u>-</u> | 8 🙈 l 🛲 l 🛌 📦                        | *   bac ets   @b   8           | <u>                   </u>            | <u>م</u>                                         |                      |                            |
| Dpen                        | Ctrl+0                       | - □]mux4to1                  | ٥                 | Compile                                                                                     | 🌮 😵   🎟   🚩 🤜                        |                                |                                       | /                                                |                      |                            |
| Close                       | Ctrl+F4                      |                              | Table of Contents | s d                                                                                         | Flow Summary                         |                                |                                       |                                                  |                      |                            |
| 📓 New Project Wizard        |                              |                              | Flow Su           | mmary                                                                                       | Flow Status<br>Quartus II Ver        | sion                           | Successful - Tue<br>10.1 Build 153 11 | Feb 21 02:51:41 2017<br>1/29/2010 SJ Web Edition |                      |                            |
| Open Project                | Ctrl+J                       |                              | Flow No           | n-Default Global Settings                                                                   | - Revision Name<br>- Top-level Entit | y Name                         | mux4to1<br>mux4to1                    |                                                  |                      |                            |
| Close Project               |                              |                              | Flow Ela          | apsed Time<br>S Summary                                                                     | - Family<br>Device                   |                                | Cyclone IV E<br>EP4CE22F17C6          |                                                  |                      |                            |
| Save                        | Ctrl+S                       |                              | Flow Log          | g<br>a & Synthesis                                                                          | Timing Models                        | nents                          | Final<br>2 / 22,320 ( < 1             | %)                                               |                      |                            |
| Save As                     |                              | •                            | E Fitter          | ,                                                                                           | Dedicated                            | logic registers                | 2 / 22,320 ( < 1<br>0 / 22,320 ( 0 %  | %)<br>>)                                         |                      |                            |
| 🚺 Save All                  | Ctrl+Shift+S                 |                              | E C TimeQu        | ler<br>est Timing Analyzer                                                                  | Total registers                      |                                | 0<br>7 / 154 (5 %)                    |                                                  |                      |                            |
| File Properties             |                              |                              |                   |                                                                                             | Total memory                         | hits<br>tiolier 9-bit elements | 0 / 608,256 ( 0 %                     | %)                                               |                      |                            |
| Create / Update             | *                            | Customize                    |                   |                                                                                             | Total PLLs                           | upiler 5 bit cicinenta         | 0/4(0%)                               |                                                  |                      |                            |
| Convert Programming Fil     | les                          | -                            |                   |                                                                                             |                                      |                                |                                       |                                                  |                      |                            |
| Page Setup                  |                              |                              |                   |                                                                                             |                                      |                                |                                       |                                                  |                      |                            |
| A Print Preview             |                              |                              |                   |                                                                                             |                                      |                                |                                       |                                                  |                      |                            |
| Print                       | Ctrl+P                       | mming files)                 |                   |                                                                                             |                                      |                                |                                       |                                                  |                      |                            |
| Recent Files                | •                            |                              |                   |                                                                                             |                                      |                                |                                       |                                                  |                      |                            |
| Recent Projects             | •                            |                              | ļ                 |                                                                                             | ļ                                    |                                |                                       |                                                  |                      |                            |
| Exit                        | Alt+F4                       |                              |                   |                                                                                             |                                      |                                |                                       |                                                  |                      | <u> </u>                   |
| Info: No I<br>Info: No I    | Hold paths t<br>Recovery pat | o report<br>hs to report     |                   |                                                                                             |                                      |                                |                                       |                                                  |                      |                            |
| Info: No I                  | Removal path                 | s to report<br>e Width path  | s to report       |                                                                                             |                                      |                                |                                       |                                                  |                      |                            |
| Info: Des                   | ign is not f                 | ully constra                 | ined for se       | tup requirements                                                                            |                                      |                                |                                       |                                                  |                      |                            |
| Info: Quar                  | ign is not f<br>rtus II Time | ully constra<br>Quest Timing | Analyzer W        | vas successful. 0 err                                                                       | ors, 4 warning                       | 18                             |                                       |                                                  |                      |                            |
| └ (i) Info: Qua:            | rtus II Full                 | Compilation                  | was succes        | ssful. O errors, 9 wa                                                                       | rnings                               |                                |                                       |                                                  |                      | <b>▼</b>                   |
| System (1) Process          | ing (104) / Extra            | Info /\ Info (95)            | / Warning (6)     | Critical Warning (3) / Error                                                                | /\_Suppressed (6)_/\                 | Flag /                         |                                       |                                                  |                      |                            |
| Message: 0 of 165           | €₽                           | Location:                    |                   |                                                                                             |                                      |                                |                                       |                                                  |                      | ▼ Locate                   |
| Combines and/or converts pr | ogramming files into         | o other programming          | file formats      |                                                                                             |                                      |                                |                                       |                                                  | Y I                  | 100% 00:00:2               |
|                             |                              | 0                            | <u> </u>          | 1 C 📃 이                                                                                     | <b>9</b> 🐇                           |                                |                                       | D. A.                                            | 🗘 🗉 🔤 🕇 📾 🕯          | ↓) === <u>21.02.2017</u> ↓ |
| Convert P                   | ogrammir                     | na File - Cu                 | /llsers/me        | hmet/Deskton/Ou                                                                             | iartus II/mur                        | (4to1/mux4t                    | o1 - muv4                             | to1                                              |                      |                            |
| El converti                 | ogrammi                      | igriic c./                   | OBCIS/IIIC        | innet besktop, de                                                                           |                                      |                                | .01 1110.4                            |                                                  |                      |                            |
| File Tools Wi               | ndow                         |                              |                   |                                                                                             |                                      |                                |                                       |                                                  |                      |                            |
| Specify the input           | it files to co               | overt and t                  | he type of        | programming file to                                                                         | generate                             |                                |                                       |                                                  |                      |                            |
| You can also imp            | port input fi                | le informatio                | on from oth       | ner files and save the                                                                      | e conversion                         | setup informa                  | ation create                          | d here for                                       |                      |                            |
| future use.                 |                              |                              |                   |                                                                                             |                                      |                                |                                       |                                                  |                      |                            |
| Conversion se               | tup files —                  |                              |                   |                                                                                             |                                      |                                |                                       |                                                  |                      |                            |
|                             |                              |                              |                   |                                                                                             | 1                                    |                                |                                       |                                                  |                      |                            |
|                             | 0                            | pen Conver                   | rsion Setup       | Data                                                                                        |                                      |                                |                                       | Save Conversio                                   | n Setup              |                            |
|                             |                              |                              |                   |                                                                                             |                                      |                                |                                       |                                                  |                      | A                          |
| Output progra               | amming file ·                |                              |                   |                                                                                             |                                      |                                |                                       |                                                  | P                    | encere Ekran Alint         |
|                             |                              |                              |                   |                                                                                             |                                      |                                |                                       |                                                  |                      |                            |
| Programming                 | file type:                   | Programme                    | r Object Fi       | le (.pof)                                                                                   |                                      |                                |                                       |                                                  |                      |                            |
| Ontion                      | - 1                          | Confouratio                  | n douicou         | EDC 16                                                                                      |                                      |                                | Vaday                                 |                                                  | 1 bit Dagging Corial |                            |
| Option                      | S                            | Configuratio                 | n device:         | JEPC 10                                                                                     |                                      |                                | Mode:                                 |                                                  | 1-bit Passive Serial |                            |
| File name:                  |                              | output file                  | .pof              |                                                                                             |                                      |                                |                                       |                                                  |                      |                            |
|                             |                              |                              |                   |                                                                                             |                                      |                                |                                       |                                                  |                      |                            |
| Advance                     | ed   I                       | Remote/Loc                   | al update o       | difference file:                                                                            | NONE                                 |                                |                                       |                                                  |                      | <b>T</b>                   |
|                             |                              |                              |                   |                                                                                             |                                      |                                |                                       |                                                  |                      |                            |
|                             |                              | ✓ Memory                     | Map Hile          |                                                                                             |                                      |                                |                                       |                                                  |                      |                            |
| Territ Chart                |                              |                              |                   |                                                                                             |                                      |                                |                                       |                                                  |                      |                            |
| Input files to (            | convert                      |                              |                   |                                                                                             |                                      |                                |                                       |                                                  |                      |                            |
|                             | File/Data                    | area                         |                   | Properties                                                                                  | •                                    | Start Add                      | ress                                  |                                                  |                      | Add Hex Data               |
| Online                      | The/Data                     | urca                         |                   | Froperdes                                                                                   | 3                                    | 0v00010000                     | 1 633                                 |                                                  |                      |                            |
| SOF Dat                     | a                            |                              | D                 | age O                                                                                       |                                      | <auto></auto>                  |                                       |                                                  |                      | Add Sof Page               |
| 301 040                     |                              |                              |                   | age_v                                                                                       |                                      | source >                       |                                       |                                                  |                      |                            |
|                             |                              |                              |                   |                                                                                             |                                      |                                |                                       |                                                  |                      | Add File                   |
|                             |                              |                              |                   |                                                                                             |                                      |                                |                                       |                                                  |                      |                            |
|                             |                              |                              |                   |                                                                                             |                                      |                                |                                       |                                                  |                      | Remove                     |
|                             |                              |                              |                   |                                                                                             |                                      |                                |                                       |                                                  |                      |                            |
|                             |                              |                              |                   |                                                                                             |                                      |                                |                                       |                                                  |                      | Up                         |
|                             |                              |                              |                   |                                                                                             |                                      |                                |                                       |                                                  |                      | Down                       |
|                             |                              |                              |                   |                                                                                             |                                      |                                |                                       |                                                  |                      | Down                       |
|                             |                              |                              |                   |                                                                                             |                                      |                                |                                       |                                                  |                      | Properties                 |
|                             |                              |                              |                   |                                                                                             |                                      |                                |                                       |                                                  |                      |                            |
|                             |                              |                              |                   |                                                                                             |                                      |                                |                                       |                                                  | 1                    | 1                          |
|                             |                              |                              |                   |                                                                                             |                                      |                                |                                       | Genera                                           | te Close             | Help                       |
|                             |                              |                              |                   |                                                                                             |                                      |                                |                                       |                                                  |                      |                            |
|                             |                              |                              |                   |                                                                                             |                                      |                                |                                       |                                                  |                      |                            |

|                                                                                                    | 🐉 Quartus II - C:/Users/mehmet/Desktop/Quar                                                                                                    | us Il/mux4to1/mux4to1 - mux4to1                                                                                                    | - 0                                                                                     |
|----------------------------------------------------------------------------------------------------|----------------------------------------------------------------------------------------------------|----------------------------------------------------------------------------------------------------|-----------------------------------------------------------------------------------------|
|                                                                                                    | ile Edit View Project Assignments Processin                                                                                                    | g 📓 Convert Programming File - C:/Users/mehmet/Desktop/Quartus II/mux4to1/mux4to1 - mux4to1 🛛 🛛 - 🗆 🗙 _                                                                                                    |                                                                                         |
| With With With With With With With With                                                                                                    | D 📽 🖬 🕼 😂 🕺 🖻 🛍 🗠 🗠                                                                                                    | File Tools Window                                                                                                    |                                                                                         |
| Image: Section 2 in the local data for the under the under the un                                                                                                    | roject Navigator                                                                                                    | _ Specify the input files to convert and the type of programming file to generate.                                                                                                    |                                                                                         |
|                                                                                                    | Entity                                                                                                    | <ul> <li>You can also import input file information from other files and save the conversion setup information created here for<br/>future use.</li> </ul>                                                                                                    |                                                                                         |
|                                                                                                    | Cyclone IV E: EP4CE22F17C6                                                                                                    | Conversion setup files                                                                                                    |                                                                                         |
| Control control c                                                                                                    | E and mux4to1                                                                                                    |                                                                                                    |                                                                                         |
| de de la de la de l                                                                                                    | abo mux2to1:M1                                                                                                    | Open Conversion Setup Data Save Conversion Setup                                                                                                    |                                                                                         |
|                                                                                                    | http://mux2to1:M3                                                                                                    | Output programming file                                                                                                    |                                                                                         |
| Image: State State       Image: State State         Image: State State       Image: State State         Image: State State       Image: State State State         Image: State State       Image: State State State         Image: State State State       Image: State State                                                                                                    |                                                                                                    |                                                                                                    |                                                                                         |
| Image: Image:                                                                                                    | •                                                                                                    | Hexadecimal (Intel Format) Output File for SRAM (.hexout)                                                                                                    |                                                                                         |
|                                                                                                    |                                                                                                    | Options Programmer Object File (.pof) Paue Biory File (.dof) Paue Biory File (.dof) Paue |                                                                                         |
| Bit Containing and and a spectra with the spectra with the spectre with the spectra with the spectra with the s                                                                                                    | Hierarchy E Files B Design Units                                                                                                    | File name: Tabular Text File (.ttf)                                                                                                    |                                                                                         |
| provide Constant and a set of the constant and a set of the constant a                                                                                                    | isks                                                                                                    | Advanced Programmer Object File for Remote Update (, local)                                                                                                    |                                                                                         |
| Image: Standard Standard S                                                                                                    | ow: Compilation 💌 C                                                                                                    | Programmer Object File for Local Update (.pof)                                                                                                    |                                                                                         |
| The P works dong         P P works dong         P P                                                                                                    |                                                                                                    | JTAG Indirect Configuration File (.jic)                                                                                                    |                                                                                         |
| Image: Antigene attemp         Image: Antigene attemp         Image: Antimage: Antimage: Antimage: Antigene attemp                                                                                                    | Task                                                                                                    | Input files to convert                                                                                                    |                                                                                         |
|                                                                                                    | ✓ En      ✓ Complie Design     ✓                                                                                                    | File/Data area Properties Start Address Add Hex Data                                                                                                    |                                                                                         |
| A Andred () (Constant strummer)     Prove Structure     Prove Structure     Prove                                                                                                    | ✓ 🕒 🕨 Fitter (Place & Route)                                                                                                    | Options Ox00010000                                                                                                    |                                                                                         |
| Image: Contract the set of the set of the set                                                                                                    | Assembler (Generate programm                                                                                                    | in SOF Data Page_0 <auto></auto>                                                                                                    |                                                                                         |
| Type Measage       Boold         Type Measage       Boold                                                                                                    | EDA Netlist Writer                                                                                                    | Add File                                                                                                    |                                                                                         |
| Type Measures       United in the field path is to be field path is to be for parsenge (b). Units of the path is to be for parsenge (b). Units of the path is to be for parsende (b). Unit                                                                                                    | •                                                                                                    | Press                                                                                                    |                                                                                         |
| Type Breases       Up         UP       Total 198 Bill paths to ref         UP       Total 198 Bill paths to ref         UP       Total 198 Bi                                                                                                    |                                                                                                    | - Kenove                                                                                                    |                                                                                         |
| bergenere for the black paster to ref<br>bergenere for the black paster to ref<br>bergenere for the bl                                                                                                    | Type Message                                                                                                    | Up                                                                                                    |                                                                                         |
| Index Info Security Information Security Information Control Herein Security Information Control Security Information Control S                                                                                                    | Info: No Hold paths to r                                                                                                    | Down                                                                                                    |                                                                                         |
| top: 10 kitisium Fuise Kit                                                                                                    | i) Info: No Removal paths t                                                                                                    |                                                                                                    |                                                                                         |
| Concerning Code Code Help     Code Code Help     Code Code Help     Code Code Help     Code Code Code Help     Code Code Code Code Code Code Code C                                                                                                    | 🗌 🖳 🍑 Info: No Minimum Pulse W                                                                                                    | i Properoes                                                                                                    |                                                                                         |
| the converse of a set of a set of                                                                                                    | <ul> <li>Info: Design is not full</li> <li>Info: Design is not full</li> </ul>                                                                                                    |                                                                                                    |                                                                                         |
|                                                                                                    | Info: Quartus II TimeQue                                                                                                    | 3 Generate Close nep                                                                                                    |                                                                                         |
|                                                                                                    | 🗌 🦣 🛄 Info: Quartus II Full Co                                                                                                    | m line line line line line line line line                                                                                                    |                                                                                         |
| Under Under Versions (Under Lange Lange L                                                                                                    |                                                                                                    |                                                                                                    |                                                                                         |
| Pressenger UP 195     Pressenger     Pressenger UP 195     Pressenger     Pressenger UP 195     Pressenger UP 195     Pressenge                                                                                                    | System (1) (Processing (104)) (Extra 1110                                                                                                    | (Warning (c)) (Critical Warning (c)) (Critical Warning (c)) (Critical Warning (c))                                                                                                    |                                                                                         |
| Image: Image:                                                                                                    | I I Message: U of 165                                                                                                    | cation:                                                                                                    | LOCA                                                                                    |
| spect Nvigater<br>Spect Nvigater<br>Entry<br>© Cycles (FIS EP4C22)2X6<br>© Cycles (FIS EP4C22)2X6<br>© Cycles (FIS EP4C22)<br>© Cycles (FIS EP4C22)<br>© Cycles (FIS E                                                                                                    | Langer of the langer of the la                                                                                                    | 🛐 🙆 🦂 🧮 🔁 🔚 🌒 🌍 🐇                                                                                                    | 100% 00<br> 2:54 [<br>21.02.2017 [<br> - 『                                              |
| Entity       Order by: EP-4722:1706         Order by: EP-4722:1706       Over sion setup files and Save the conversion setup information rested here for full information files (bit information files (bit informatinfiles (bit information files (bit information files (bi                                                                                                    | Quartus II - C/Users/mehmet/Desktop/Quart<br>E Edit: View Project. Assignments Procession<br>D 24 1 20 2 2 2 2 2 2 2 2 2 2 2 2 2 2 2 2 2                                                                                                    | Image: Second Second                             | 100% ot<br>02:54<br>21.02:2017                                                          |
| Bary       Concert IVE EP 422291/C6         Concerts Destand       Conversion Setup Data         Standbold       Conversion Setup Data         Standbold       Conversion Setup Data         Standbold       Conversion Setup Data         Standbold       Conversion Setup Data         Standbold       Conversion Setup Data         Standbold       Conversion Setup Data         Standbold       Conversion Setup Data         Standbold       Conversion Setup Data         Standbold       Conversion Setup Data         Standbold       Conversion Setup Data         Standbold       Conversion Setup Data         Standbold       Conversion Setup Data         Standbold       Conversion Setup Data         Conversion Setup Data       Conversion Setup Data         Standbold       Conversion Setup Data         Conversion Setup Data       Conversion Setup Data         Track       Conversion Setup Data         Standbold       Conversion Setup Data         Track       Conversion Setup Data         Track       Track Setup Data         Standbold       Conversion Setup Data         Track       Conversion Setup Data      <                                                                                                    | Quartus II - C./Users/mehmet/Desktop/Quartes<br>E Edit View Project Assignments Processin<br>E È III IIIIIIIIIIIIIIIIIIIIIIIIIIIIIII                                                                                                    | Image: Second state in the state of programming file to generate.                                                                                                    | 100% or<br>02:54<br>21.02:2017                                                          |
| ■ Minuschill Age         ■ Minuschill Age                                                                                                    | Quartus II - Cr/Users/mehmet/Desktop/Quar<br>le Edit View Project Assignments Processin<br>D C III III III - Cr/Users/mehmet/Desktop/Quar<br>le Edit View Project Assignments Processin<br>D C IIII IIII IIII IIIII IIIII IIIIIIIII                                                                                                    | Image: Second Second                             | 100% ot<br>02:54<br>21.02:2017                                                          |
| Bit mac2bitM1   Copen Conversion Setup Data Save Conversion Setup     Copen Conversion Setup Data     Copen Conversion Setup Data     Complex Design     Pite Data reace           Properties <td>Quartus II - C:/Users/mehmet/Desktop/Quar<br/>le Edit View Project Assignments Processin<br/>D I III IIII IIIIIIIIIIIIIIIIIIIIIIIII</td> <td>Image: Specify the input files to convert and the type of programming file to generate.         You can also import input files</td> <td>100% or<br/>02:54<br/>21.02:2017</td>                                                                                                    | Quartus II - C:/Users/mehmet/Desktop/Quar<br>le Edit View Project Assignments Processin<br>D I III IIII IIIIIIIIIIIIIIIIIIIIIIIII                                                                                                    | Image: Specify the input files to convert and the type of programming file to generate.         You can also import input files                                                                                                    | 100% or<br>02:54<br>21.02:2017                                                          |
| Bit mu2019183     Advanced                                                                                                    | Quartus II - C:/Users/mehmet/Desktop/Quart<br>Quartus II - C:/Users/mehmet/Desktop/Quart<br>le Edit View Project Assignments Processin<br>D III - D IIII - D IIIIIIIIIIIIIIIIIIII                                                                                                    | Image: Second Second                             | 100% or<br>0254<br>21.02.2017                                                           |
| Programming file type:       TAG Indrect Configuration File (jc)         Image: Programming file type:       TAG Indrect Configuration File (jc)         Image: Programming file type:       TAG Indrect Configuration File (jc)         Image: Programming file type:       TAG Indrect Configuration File (jc)         Image: Programming file type:       Tage         Image: Programming file type:       Tage         Image: Programming file type:       Programming file type:         Image: Programming file type:       Programing file type:         Image: Programm                                                                                                    | Quartus II - C;/Users/mehmet/Desktop/Quart<br>E Edit View Project Assignments Processin<br>D D D D D D D D D D D D D D D D D D D                                                                                                     | Image: Specify the input files to convert and the type of programming file to generate.         You can also import input files to convert and the type of programming file to generate.         You can also import input files information from other files and save the conversion setup information created here for future use.         Conversion setup files         Open Conversion Setup Data                                                                                                    | 100% oc<br>0254<br>21.022017                                                            |
| Image: State Address       Add Sof Page         Image: State Address       Add Sof Page         Image: State Address </td <td>Quartus II - C:/Users/methamet/Desktop/Quart<br/>le Edit View Project Assignments Processin<br/>D D D D D D D D D D D D D D D D D D D</td> <td>Image: Specify the input files to conversion Setup files         Conversion Setup files         Open Conversion Setup Data</td> <td>100% or<br/>02:54<br/>21.02:2017</td>                                                                                                    | Quartus II - C:/Users/methamet/Desktop/Quart<br>le Edit View Project Assignments Processin<br>D D D D D D D D D D D D D D D D D D D                                                                                                     | Image: Specify the input files to conversion Setup files         Conversion Setup files         Open Conversion Setup Data                                                                                                    | 100% or<br>02:54<br>21.02:2017                                                          |
| Hererdny Files   Hererdny Files   Hererdny <td>Quartus II - C:/Users/mehmet/Desktop/Quart<br/>le Edit View Project Assignments Processin<br/>le Edit View Project Assignments Processin<br/>Description (Construction)<br/>Description (Construction)</td> <td>Image: Specify the input files to convert and the type of programming file to generate.         You can also import input files information from other files and save the conversion setup information created here for future use.         Conversion setup files         Conversion setup files         Output programming file         Output programming file</td> <td>100% or<br/>02:54<br/>21.022017</td> | Quartus II - C:/Users/mehmet/Desktop/Quart<br>le Edit View Project Assignments Processin<br>le Edit View Project Assignments Processin<br>Description (Construction)<br>Description (Construction) | Image: Specify the input files to convert and the type of programming file to generate.         You can also import input files information from other files and save the conversion setup information created here for future use.         Conversion setup files         Conversion setup files         Output programming file         Output programming file                                                                                                    | 100% or<br>02:54<br>21.022017                                                           |
| A Herardhy Files      File name:   output, file, ic   PCS128 PCS13 PCS14 PCS14 PCS15 PCS15 PCS15 PCS15 PCS15 PCS15 PCS15 PCS15 Pot files to convet Put files to convet Put files to convet Put files to convet Pot files to convet Pot files to c                                                                                                    | Quartus II - C:/Users/mehmet/Desktop/Quar<br>lie Edit View Project Assignments Processin<br>□ I III - C:/Users/mehmet/Desktop/Quar<br>lie Edit View Project Assignments Processin<br>□ IIII IIIIIIIIIIIIIIIIIIIIIIIIIIIIIII                                                                                                    | Image: Specify the input files to convert and the type of programming file to generate.         You can also import input file information from other files and save the conversion setup information created here for future use.         Convertion setup files         Output programming file         Programming file type:         Trace Indirect Configuration File (.jic)                                                                                                    | 100% or<br>02:54<br>21.02:2017                                                          |
| des<br>ow: Completion Car<br>Task<br>Task<br>Task<br>Decomple Design<br>Advanced Remote A. cal update for the start Address<br>Decomple Design<br>Type Message<br>Type Message<br>Type Mess                                                                                                    | Cuartus II - C/Users/mehmet/Desktop/Quartus II - C/Users/mehmet/Desktop/Quartus II - C/Users/mehmet/D                                                                                                    |                                                                                                    | 100% or<br>0254<br>21.02.2017                                                           |
| ov: Completion                                                                                                    | Quartus II - C:/Users/mehmet/Desktop/Quarte<br>E Edit View Project Assignments Processin<br>E Edit View Project Assignments Processin<br>C Control Control C                                                                                                    | Image: Specify the input files to convert and the type of programming file to generate.         You can also import input files to convert and the type of programming file to generate.         You can also import input files to convert and the type of programming file to generate.         You can also import input files information from other files and save the conversion setup information created here for future use.         Conversion setup files         Output programming file         Output programming file         Programming file         Programming file         Options         Configuration device:         EPCS128         Mode:         Active Serial                                                                                                    | 100% or<br>0254<br>21.022017                                                            |
| Task       Input flee to convert         Input flee to convert       File/Data area         IP       Priver flee & Route)         IP       File/Data area         IP       Properties         Start Address       Add Hex Data         IP       Priver flee & Route)         IP       File/Data area         IP       Properties         Start Address       Add Sof Page         IP       Info: No Hold paths to ret         IP       Info: No Recovery paths to         IP       Info: No Recovery paths to         IP       Info: No Recovery paths to         IP       Info: Row Removel paths to         IP       Info: Row Removel paths to         IP       Info: Row Removel paths to         IP       Info: Row Removel paths to         IP       Info: Row Removel paths to         IP       Info: Row Removel paths to         IP       Info: Row Removel paths to         IP       Info: Row Removel paths to         IP       Info: Row Removel paths to         IP       Info: Row Removel paths to         IP       Info: Quartus II TimeQues         IP       Info: Quartus II Full Com         Sustem (I)       Proces                                                                                                    | Autorial of the second second                                                                                                    | Image: Specify the input files to convert and the type of programming file to generate.         You can also import input file information from other files and save the conversion setup information created here for future use.         Conversion setup files         Conversion setup files         Output programming file to generate.         You can also import input file information from other files and save the conversion setup information created here for future use.         Conversion setup files         Conversion setup files         Output programming file         Programming file         Programming file         Programming file         Programming file         Programming file         Programming file         Programming file         Programming file         Programming file         Programming file         Programming file         Programming file         Prost 128         Active Serial         Image:         Prost 12         Prost 12         Prost 12         Prost 12                                                                                                    | 100% 00<br>0254<br>21.022017<br>一 0                                                     |
| Task         Image: Some Design         Image: Some Design         Image: Some De                                                                                                    |                                                                                                    | Image: Second Second                             | 100% ot<br>02:54<br>21.02:2017                                                          |
| Image: Softward Softward S                                                                                                    |                                                                                                    | Image: Second Second                             | 100% 00<br>02:54<br>21.022017<br>一<br>つ                                                 |
| Image: Start Address       Add Fex Usia         Image: Flatter (Bice Route)       Flast Loader         Image: Flatter (Bice Route)       Flast Loader         Image: Flatter (Bice Route)       Add Sof Page         Image: Flatter (Bice Route)       Add Sof Page         Image: Flatter (Bice Route)       Add File         Remove       Up         Image: Flatter (Bice Route)       Add File         Remove       Up         Image: Flatter (Bice Route)       Down         Image: Flatter (Bice Route)       Up         Image: Flatter (Bice Route)       Up         Image: Flatter (Bice Route)       Add File         Remove       Up         Up       Down         Image: Flatter (Bice Route)       Down         Image: Flatter (Bice Route)       Down         Image: Flatter (Bice Route)       Down         Image: Flatter (Bice Route)       Down         Image: Flatter (Bice Route)       Down         Image: Flatter (Bice Route)       Properties         Image: Flatter (Bice Route)       Flatter (Bice Route)         Image: Flatter (Bice Route)       Flatter (Bice Route)         Image: Flatter (Bice Route)       Flatter (Bice Route)         Image: Flatter (Bice Route)                                                                                                    | Quartus II - C:/Users/mehmet/Desktop/Quar<br>le Edit View Project Assignments Processin<br>Det Navigator<br>Det Navigator<br>Cyclone IV E: EP4CE22F17C6<br>Det Maxiko 1 App<br>mux2to 1 M1<br>Det mux2to 1 M1<br>Det mux2to 1 M2<br>Det Maxiko 1 State<br>Hierarchy B Files dP Design Units<br>saks<br>low: Compilation                                                                                                    | Image: Second Second                             | 100% or<br>0254<br>21.02.2017                                                           |
| B       Assembler (Generate programming Analysis         B       TimeQuest Timing Analysis         B       TheQuest Timing Analysis         B       EDANetists Writer         Image: Difference programming analysis       Add Sof Page         Add Sof Page       Add Sof Page         Add Sof Page       <                                                                                                    |                                                                                                    | Image: Second Second                             | 100% or<br>0254<br>21.02.2017                                                           |
| H       Timing Analysis         H       EDA Netist Writer         Type Message       Up         Up       Up         Up       Down         Properties       Down         Properties       Properties         Unifo: Quartus II TimeQuest       Generate         Up       Info: Quartus II TimeQuest         Up       Info: Quartus II TimeQuest         Up       Info: Quartus II TimeQuest         Up       Info: Quartus II Full Com         System(1) Processing (104) (Extra Info (105) (Warning (3) (Error / Suppressed (6) / Flag         Message: 0 of 165       Info: Ios         Info:       Info: Ios         Info:       Info: Outical Warning (3) (Error / Suppressed (6) / Flag                                                                                                    |                                                                                                    | Image: Second Second                             | 100% 00<br>02:54<br>21.02:2017 □<br>一 □                                                 |
| Type Message       Info: No Hold paths to re         Up       Up         Units: No Recovery paths to       Down         Units: No Recovery paths to       Down         Units: No Recovery paths to       Down         Units: No Recovery paths to       Down         Units: No Recovery paths to       Down         Units: No Recovery paths to       Down         Units: No Recovery paths to       Down         Units: No Recovery paths to       Down         Units: No Recovery paths to       Down         Units: No Recovery paths to       Down         Units: No Recovery paths to       Down         Units: No Recovery paths to       Down         Properties       Down         Units: Quartus II TimeQues       Generate         Close       Heip         Info: Quartus II Full Com       System (1) Processing (104) (Extra Info (195) (Warning (6) (Critical Warning (3) (Error (Suppressed (6) (Flag)         Message: 0 of 165       Info: Coation:                                                                                                    |                                                                                                    | Image: Second Second                             | 100% 00<br>02:54<br>21.02:017<br>一 □                                                    |
| Type Message       Up         Up       Up         Up       Down         Up       Down         Properties       Down         Up       Generate       Close         Help       Info: Quartus II TaneQues       Down         System (1)       Processing (104)       Extra Info (105)       Warning (6)         Message: 0 of 165       Docation:       Location:       Location:                                                                                                    |                                                                                                    | Image: Second Second                             | 100% od<br>0254<br>21.02.2017 C                                                         |
| Type Message       Up         Up       Down         Up       Down         Unfo: No Recovery paths to       Down         Unfo: No Removal paths to       Properties         Unfo: Design is not fully       Generate       Close         Up       Down       Properties         Unfo: Design is not fully       Generate       Close         Up       Info: Quartus II TimeQues       Generate       Close         System (1) Processing (104)        Extra Info / Unfo (95) / Warning (6) / Critical Warning (3) / Error / Suppressed (6) / Flag       Location:         Message: 0 of 165       Down       Down       Location:                                                                                                    |                                                                                                    | Image: Specify the input files to convert and the type of programming file to generate.         You can also import input files to convert and the type of programming file to generate.         You can also import input files to convert and the type of programming file to generate.         You can also import input files information from other files and save the conversion setup information created here for future use.         Convertion setup files         Output programming file         Output programming file         Programming file         Programming file         Programming file         Programming file         Programming file         Programming file         Programming file         Progentiles         Input files to convert         Input files to convert         Input files to convert         Input files to convert         Input files to convert         Input files to convert         File_Data area       Propertiles         Start Address       Add Hex Data         Add Sof Page       Add Sof Page         Add File       Add Sof Page                                                                                                    | 100% or<br>0254<br>21.02.2017 □<br>- □                                                  |
| Info: No Hold paths to re         Info: No Recovery paths to         Info: No Recovery paths to         Info: No Recovery paths to         Info: No Recovery paths to         Info: No Recovery paths to         Info: No Recovery paths to         Info: No Recovery paths to         Info: No Recovery paths to         Info: No Recovery paths to         Info: Design is not fully         Info: Quartus II TimeQues         Info: Quartus II Full Com         System (1) Processing (104) (Extra Info (195) (Warning (3) (Error / Suppressed (6) ( Hag / Message: 0 of 165         Imessage: 0 of 165                                                                                                    |                                                                                                    | Image: Specify the input files to convert and the type of programming file to generate.         You can also import input files to convert and the type of programming file to generate.         You can also import input files to convert and the type of programming file to generate.         You can also import input files to convert and the type of programming file to generate.         You can also import input files and save the conversion setup information created here for future use.         Conversion setup files         Output programming file         Programming file         Programming file         Programming file         Programming file         Programming file         Programming file         Programming file         Programming file         Prostile         Advanced         Remote/Local update or programming file         Progetiles         Start Address         Add Hex Data         Add Sof Page         Add Sof Page         Add File                                                                                                    | 100% or<br>0254<br>21.02.2017                                                           |
| Info: No Recovery paths to<br>Info: No Removal paths to<br>Info: No Minimum Pulse Wi<br>U Info: Design is not fully<br>U Info: Design is not fully<br>U Info: Quartus II TimeQues<br>U Info: Quartus II Full Com<br>System (1) Processing (104) (Extra Info / Unfo (95) (Warning (3) (Error / Suppressed (6) / Flag /<br>Message: 0 of 165                                                                                                    |                                                                                                    | Image: Specify the input files to convert and the type of programming file to generate.       You can also import input files to convert and the type of programming file to generate.         You can also import input files to convert and the type of programming file to generate.       You can also import input files and save the conversion setup information created here for future use.         Conversion setup files       Open Conversion Setup Data       Save Conversion Setup         Output programming file       Open Conversion Setup Data       Save Conversion Setup         Output programming file       Open Conversion Setup Data       Save Conversion Setup         Output programming file       Open Conversion Setup Data       Save Conversion Setup         Output programming file       Open Conversion Setup Data       Save Conversion Setup         Output programming file       Open Conversion Setup Data       Save Conversion Setup         Output programming file       Open Conversion Setup Data       Save Conversion Setup         Output programming file       Open Conversion Setup Data       Save Conversion Setup         Image: Department of the conversion Setup Data       Save Conversion Setup       Image: Department of the conversion Setup         Image: Department of the conversion Setup Data and Save the conversion Setup Data and Save the conversion Setup       Image: Department of the conversion Setup Data and Save the conversion Setup                                                                                                    | 100% or<br>0254<br>21.02.2017 □<br>- □                                                  |
| Info: No Minimum Pulse With<br>Info: No Minimum Pulse With<br>U Info: Design is not fully<br>U Info: Quartus II TimeQues<br>U Info: Quartus II Full Com<br>System (1) Processing (104) Extra Info / Unfo (95) / Warning (6) / Critical Warning (3) / Error / Suppressed (6) / Flag /<br>Message: 0 of 165                                                                                                    |                                                                                                    | Image: Second Second                             | 100% or<br>0254<br>21.022017                                                            |
| Info: Design is not fully       Generate       Close       Help         Info: Quartus II TimeQues       Info: Quartus II TimeQues       Info: Quartus II Full Com         System (1) Processing (104) Extra Info / Linfo (95) / Warning (6) / Critical Warning (3) / Error / Suppressed (6) / Flag       Icca         Message: 0 of 165       Image: Constant Suppressed (6) / Flag       Icca                                                                                                    | Quartus II - C:/Users/mehmet/Desktop/Quartus II - C:/Users/mehmet/Desktop/Quartus II                                                                                                    | Image: Second Second                             | 100% or<br>0254<br>21.02.2017                                                           |
| Info: Design is not fully       Generate       Close       Help         IH UP Info: Quartus II TimeQues       Info: Quartus II Full Com       Info: Quartus II Full Com         Image: System (1) / Processing (104) (Extra Info / Info (95) / Warning (5) / Error / Suppressed (6) / Hag       Info: Quartus II Full Com       Info: Quartus II Full Com         Image: System (1) / Processing (104) (Extra Info / Info (95) / Warning (5) / Error / Suppressed (6) / Hag       Info: Quartus II Full Com       Info: Quartus II Full Com         Image: Onfois       Image: Onfois       Info: Quartus II Full Com       Info: Quartus II Full Com       Info: Quartus II Full Com                                                                                                    | Quartus II - C:/Users/mehmet/Desktop/Quartus II - C:/Users/mehmet/Desktop/Quartus II - C:/Users/mehmet/Desktop/Quartus II - C:/Users/mehmet/Desktop/Quartus II - C:/Users/mehmet/Desktop/Quartus II - C:/Incomplexity  Processor  I and a second second secon                                                                                                    | Image: Convert Programming File - C:/Users/mehmet/Desktop/Quartus II/mux4to1/mux4to1 - mux4to1       -       X         File Tools Window       Specify the input files to convert and the type of programming file to generate.       Y       -       X         File Tools Window       Specify the input files to convert and the type of programming file to generate.       Y       -       -       X         File Tools Window       Specify the input files to convert and the type of programming file to generate.       Specify the input files to convert and the type of programming file to generate.       Specify the input files to convert files and save the conversion setup information created here for future use.         Convertion setup files       Open Conversion Setup Data       Save Conversion Setup       Image: Save Conversion Setup         Output programming file       Open Conversion Setup Data       Save Conversion Setup       Image: Save Conversion Setup         Output_file.jc       EPCS128       Image: Save Conversion Setup       Image: Save Conversion Setup         Trutt files to convert       Image: Save Convertion Setup file.       Image: Save Conversion Setup       Image: Save Conversion Setup         Image: Save Convert file.jc       EPCS128       EPCS128       Image: Save Conversion Setup       Image: Save Conversion Setup         Image: Save Convert file.jc       EPCS128       EPCS138       EPCS14       Image:                                                                                                    | 100% or<br>0254<br>21.02.2017                                                           |
| Wessage: 0 of 165       Info: Quartus II Full Com                                                                                                    | Quartus II - C:/Users/mehmet/Desktop/Quartus II - C:/Users/mehmet/Desktop/Quartus II                                                                                                    | Onvert Programming File - C/Users/mehmet/Desktop/Quartus II/mux4to1/mux4to1 - mux4to1 - mux4  | 100% or<br>0254<br>21.02.2017                                                           |
| Image: System (1)         Processing (104)         Extra Info / Info (95) / Warning (6) / Critical Warning (3) / Error / Suppressed (6) / Flag           Image: O of 165         Image: O of 165         Image: O of                                                                                                    | Quartus II - C:/Users/mehmet/Desktop/Quartie Guartus II - C:/Users/mehmet/Desktop/Quartie Guartus II - C:/Users/mehmet/Desktop/Quartus Guartus II - C:/Users/mehmet/Desktop/Quartus Guartus II - C:/Users/mehmet/Desktop/Quartus Guartus II - C:/Users/mehmet/Desktop/Quartus Guartus II - C:/Users/mehmet/Desktop/Quartus Guartus II - C:/Users/mehmet/Desktop/Quartus Guartus II - C:/Users/mehmet/Desktop/Quartus Guartus II - C:/Users/mehmet/Desktop/Quartus Guartus II - C:/Users/mehmet/Desktop/Quartus Guartus II - C:/Users/mehmet/Desktop/Quartus Guartus II - C:/Users/mehmet/Desktop/Quartus Guartus II - C:/Users/mehmet/Desktop/Quartus II - Guartus II - G                                                                                                    | Output Programming File - C:/Users/mehmet/Desktop/Quartus II/mux4to1/mux4to1 - mux4to1 - mux  | 100% or<br>0254<br>21.02.2017 [<br>- 0<br>- 0<br>- 0<br>- 0<br>- 0<br>- 0<br>- 0<br>- 0 |
| System (1)         Processing (104)         Extra Info / Info (95)         Warning (6)         Critical Warning (3)         Error / Suppressed (6)         Flag           Message: 0 of 165                                                                                                    |                                                                                                    | Image: Convert Programming File - C/Users/methmet/Desktop/Quartus II/mux4to1/mux4to1-mux4to1       —       X         File Tools Window       —       X         File Tools Window       Specify the rout files to convert and the type of programming file to generate.       Y       —       X         File Tools Window       Specify the rout files to convert and the type of programming file to generate.       Y       —       X         File Tools Window       Specify the rout files to convert and the type of programming file to generate.       Y       —       X         You can also import input file file Information of the files and save the conversion setup information created here for future use.       —       —       X         Output programming file       Open Conversion Setup Data       Save Conversion Setup       —       —       —       X         Output programming file       Open Conversion Setup Data       Save Conversion Setup       —       —       —       —       —       —       —       —       —       —       —       —       —       —       —       —       —       —       —       —       —       —       —       —       —       —       —       —       —       —       —       —       —       —       —       —       —                                                                                                    |                                                                                         |
| Message: 0 of 165                                                                                                    |                                                                                                    | Output programming file ype: [TAG Indirect Configuration File (.jc):    Output files to convert     Input files to convert     Input files                                                                                                    |                                                                                         |
| 100% 00                                                                                                    |                                                                                                    | Immunitor       Immunitor                                                                                                    |                                                                                         |
|                                                                                                    |                                                                                                    | Image: Convert Programming File - C:/Users/mehmet/Desktop/Quartus II/mux4to1/mux4to1/mux4to1       -       ×         File Tools Window       -       -       ×         Specify the instruction from other files and save the conversion setup information created here for future use.       -       -       ×         Output programming file type:       TAG Indirect Configuration File (3c)       -       -       -       -         Output programming file type:       TAG Indirect Configuration File (3c)       -       -       -       -       -       -       -       -       -       -       -       -       -       -       -       -       -       -       -       -       -       -       -       -       -       -       -       -       -       -       -       -       -       -       -       -       -       -       -       -       -       -       -       -       -       -       -       -       -       -       -       -       -       -       -       -       -       -       -       -       -       -       -       -       -       -       -       -       -       -       -       -       -       -       - <t< td=""><td></td></t<>                                                                                                    |                                                                                         |

| Image: Control Property of the Control Property of the Control Property                                | 锋 Quartus II - C:/Users/mehmet/Desktop/Quartu                                                   | s II/mux4to1/mux4to1 - n                                  | 1ux4to1                                 |                                  |                       |              | - 0         |
|----------------------------------------------------------------------------------------------------|-------------------------------------------------------------------------------------------------|-----------------------------------------------------------|-----------------------------------------|----------------------------------|-----------------------|--------------|-------------|
| Image: Section Section                                 | File Edit View Project Assignments Processing                                                   | 🖻 Convert Programm                                        | ing File - C:/Users/mehmet/Desktop/     | /Quartus II/mux4to1/mux4to1 - mu | ux4to1                | - 🗆 × 🔄      |             |
| with the first of the first of the firs                                |                                                                                                 | File Tools Window                                         |                                         |                                  |                       |              |             |
| intermediate       Calceler       Calceler         intermediate       Calceler       Calceler         inter <td< td=""><td>Project Navigator</td><td>Specify the input files to a<br/>You can also import input</td><td>onvert and the type of programming file</td><td>to generate.</td><td>ated here for</td><td></td><td></td></td<>                                                                                                    | Project Navigator                                                                               | Specify the input files to a<br>You can also import input | onvert and the type of programming file | to generate.                     | ated here for         |              |             |
| Image: Instance of the instance of the instance                                | Entity                                                                                          | future use.                                               |                                         |                                  |                       |              |             |
| Image: Image:                                | Cyclone IV E: EP4CE22F17C6                                                                      | Conversion setup files                                    |                                         |                                  |                       |              |             |
| Image: State of the state of the state                                 | mux4to1 fb<br>mux2to1:M1                                                                        |                                                           | Open Conversion Setup Data              |                                  | Save Conversion Setup |              |             |
| Image: State of the state of the state                                 | abd mux2to1:M2                                                                                  |                                                           |                                         |                                  |                       |              |             |
| Image: State of the state of the state                                 | mux2to1:M3                                                                                      | Output programming file                                   |                                         |                                  |                       |              |             |
| Image: Second and a second and a second                                |                                                                                                 | Programming file type:                                    | JTAG Indirect Configuration File (.jic) |                                  |                       | <u> </u>     |             |
| Image: Second Second                                |                                                                                                 | Options                                                   | Configuration device: EPCS64            | .▼ Mod                           | e: Active Serial      | <b>V</b>     |             |
| Marcel:       Marcel:       First Handward         Image: State in the state in the st                                                                            | Hierarchy Files of Design Units                                                                 | File name:                                                | output_file.jic                         |                                  |                       |              |             |
|                                                                                                    | Tasks                                                                                           | Advanced                                                  | Remote/Local update difference file:    | NONE                             |                       |              |             |
| Image: Instance       Image: Image: Ima                                         | Flow: Compilation  Cut                                                                          |                                                           | Mamanu Man File                         |                                  |                       | _            |             |
| Image: Second Second                                |                                                                                                 |                                                           | • Memory Map File                       |                                  |                       |              |             |
| Image real process       Image real process       Image real process       Image real process         Image real process       Image real process       Image real process       Image real process         Image real process       Image real process       Image real process       Image real process         Image real process       Image real process       Image real process       Image real process         Image real process       Image real process       Image real process       Image real process         Image real process       Image real process       Image real process       Image real process         Image real process       Image real process       Image real process       Image real process         Image real process       Image real process       Image real process       Image real process         Image real process       Image real process       Image real process       Image real process         Image real process       Image real process       Image real process       Image real process         Image real process       Image real process       Image real process       Image real process         Image real process       Image real process       Image real process       Image real process         Image real process       Image real process       Image real process       Image real process                                                                                                    | I ask                                                                                           | Input files to convert —                                  |                                         |                                  |                       |              |             |
| Image: Strate in the strate in the strate                                | ✓ ⊕ ► Analysis & Synthesis                                                                      | File/Dat                                                  | a area Prope                            | rties Start Address              |                       | Add Hex Data |             |
| Trends to the set of the set of the set      | Fitter (Place & Route)                                                                          | Flash Loader                                              | Para 0                                  | 2 - 1 - 1 - 2                    |                       | Add Sof Page |             |
| Image: Second Second                                | <ul> <li>✓ Assembler (Generate programming</li> <li>✓ Im ► TimeQuest Timing Analysis</li> </ul> |                                                           | Page_0                                  | <auto></auto>                    |                       | Add Soft age |             |
| Improvement       Improvement         Improvement       Improvement                                                                                                    | EDA Netlist Writer                                                                              |                                                           |                                         |                                  |                       | Add Device   |             |
| Type Maxaasasa       Image: Status of the Status of the Stat                                         |                                                                                                 |                                                           |                                         |                                  |                       | Remove       |             |
| Image: 100 Kbd apkath Strategy       Image: 100 Kbd apkath Strategy                                                                                                    | Type Message                                                                                    |                                                           |                                         |                                  |                       | Up           |             |
| Image: Second part of the second part of the second part o                                | Info: No Hold paths to re                                                                       |                                                           |                                         |                                  |                       | Down         |             |
| Image: Instrume Text in the second of the second of the                                | Info: No Recovery paths t<br>Info: No Removal paths to                                          |                                                           |                                         |                                  |                       |              |             |
| Image: Base Base Base Base Base Base Base Base                                                                                                    | Info: No Minimum Pulse Wi                                                                       |                                                           |                                         |                                  |                       | Properties   |             |
| Internet of the state of the state         Internet of the state of the state         Internet of the state         Internet of the state                                                                                                    | Info: Design is not fully                                                                       | L                                                         |                                         |                                  |                       | 1            |             |
| Image: Contrast II Subject       Image: Contrast II Subject       Image: Contrast II Subject <td< td=""><td><ul> <li>Info: Design is not fully</li> <li>Info: Quartus II TimeOues</li> </ul></td><td></td><td></td><td></td><td>Generate Close</td><td>Help</td><td></td></td<>                                                                                                    | <ul> <li>Info: Design is not fully</li> <li>Info: Quartus II TimeOues</li> </ul>                |                                                           |                                         |                                  | Generate Close        | Help         |             |
| Carcel       Control       Contro       Control       Control                                                                                                    | Info: Quartus II Full Com                                                                       |                                                           |                                         |                                  | -                     |              |             |
| Image: of the second control of the second control of the second contex and the second control of the second control of the                                | System (1) A Processing (104) A Extra Info.                                                     | / Info (95) // Warning (6                                 | ) // Critical Warping (3) // Error //   | Suppressed (6) /\ Elag /         |                       |              | <u></u>     |
| Pevice family     Pevice family     Pevice fam                                                                                                    | Message: 0 of 165                                                                               | ation:                                                    |                                         | Suppressed (0) (Triag)           |                       |              | ▼ Locat     |
| Select Devices    Select Devices    Oevice family    Device family    Device family    Device family    Device family    Device family    Device family    Device family    Device family    Device family  Device family     Device family    Device family  Device family    Device family  Device family  Device family  Device family  Device family  Device family   Device family  Device family  Device family  Device family  Device family  Device family  Device family  Device family  Device family  Device family Device family  Device family  Device family  Device family Device family  Device family  Device family Device family  Device family  Device family Device family  Device family Device family  Device family Device family  Device family  Device family Device family  Device family Device family  Device family Device family Device family  Device family Device family  Device family Device family Device family  Device family Device family  Device family Device family  Device family Device family  Device family Device family  Device family Device family Device family  Device family  Device family Device family Device family  Device family </td <td></td> <td></td> <td></td> <td></td> <td></td> <td></td> <td>100% 00</td>                                                                                                    |                                                                                                 |                                                           |                                         |                                  |                       |              | 100% 00     |
| Select Devices         Device family         Arria GX         Arria II GZ         Cydone II         Cydone II         Cydone II         Cydone II         Cydone II         Stratix II         Stratix II         Stratix II         Stratix II         Stratix II         Stratix IV             OK             OK                                                                                                    |                                                                                                 |                                                           |                                         |                                  |                       |              | 02:55       |
| Selet Devices          Selet Device family       Pevice family         Pevice family       Pevice name         Pevice family       Pevice name         Pevice name       Pevice na                                                                                                    |                                                                                                 |                                                           |                                         |                                  |                       |              | 21.02.2017  |
| Velect Devices       X         Device family       Percession         APEX20K       Percession         Arria II GZ       Percession         Cyclone II       Percession         Cyclone III       Percession         Cyclone III       Percession         Cyclone III       Percession         Cyclone III       Percession         Cyclone III       Percession         Cyclone IV E       Percession         Stratix II       Percession         Stratix II       Stratix II GX         Stratix IV       Stratix IV                                                                                                    |                                                                                                 |                                                           |                                         |                                  |                       |              | ~           |
| Device family         APEX20K         Arria GX         Arria II GX         Arria II GZ         Cyclone II         Cyclone III C         Cyclone III S         Cyclone III S         Cyclone III S         Stratix GX         Stratix GX         Stratix GX         Stratix II         Stratix II         Stratix II         Stratix IV             OK                                                                                                    | Select Devices                                                                                  |                                                           |                                         |                                  |                       |              | ~           |
| Device family         APEX20K         Arria GX         Arria II GX         Arria II GZ         Cydone II         Cydone II         Cydone IV E         Cydone IV E         Cydone IV E         Stratix II         Stratix II         Stratix II         Stratix II         Stratix II         OK                                                                                                    |                                                                                                 |                                                           |                                         |                                  |                       |              |             |
| APEX20K   Arria GX   Arria II GX   Arria II GZ   Cydone II   Cydone III   Cydone III   Cydone III   Cydone III   Stratix GX   Stratix GX   Stratix II   Stratix II   Stratix II   Stratix II   Stratix II   Cydone III   Cydone IV E   Cydone IV E   Cydone IV E   Cydone IV E   Stratix II   Stratix II   Stratix II   Cydone III CX   Cydone IV E   Cydone IV E   Cydone IV                                                                                                    | Device family                                                                                   |                                                           |                                         | Device name —                    |                       |              |             |
| □       APEX20K       Image: Stratix II GX       Image: Stratix II GX         □       Arria II GZ       Import         □       Cyclone II       Export         □       Cyclone III       EP4CE20       Export         □       Cyclone III       EP4CE40       Edit         □       Cyclone IV E       EP4CE60       Edit         □       Cyclone IV E       EP4CE75       Remove         □       Cyclone IV E       Uncheck All       Uncheck All         □       Stratix II       Stratix II GX       Stratix II GX       Cyclone III       Cyclone III         □       Stratix II CX       Stratix II CX       Cyclone IV E       Cyclone IV E       Uncheck All                                                                                                    |                                                                                                 |                                                           |                                         |                                  |                       |              |             |
| Arria GX   Arria II GX   Arria II GZ   Cydone II   Cydone III   Cydone III Cydone III   Cydone III Cydone III Cy                                                                                                    |                                                                                                 |                                                           |                                         | EP4CE 10                         |                       |              | News        |
| Arria II GX Arria II GZ Cyclone Cyclone III Cyclone III Cyclone IVE Cyclone IV E Cyclone IV C Cyclone IV C Cy |                                                                                                 |                                                           |                                         |                                  |                       |              | New         |
| Arria II GX   Arria II GZ   Cyclone   Cyclone III   Cyclone III LS   Cyclone IV E   Cyclone IV SA   MAX II   MAX V   Stratix   Stratix GX   Stratix II GX   Stratix II GX   Stratix II GX   Stratix II GX   Stratix II CA   Stratix II CA   Stratix II CA   Stratix II CA                                                                                                    | Arria GX                                                                                        |                                                           |                                         | EP4CE115                         |                       |              |             |
| Arria II GZ   Cydone   Cydone II   Cydone III   Cydone IV E   Cydone IV E   Cydone IV SA   MAX II   MAX V   Stratix   Stratix II   Stratix II   Stratix IV     OK     OK                                                                                                    | Arria II GX                                                                                     |                                                           |                                         | ED40E4E                          |                       |              | Import      |
| Anne II 92   Cyclone II   Cyclone III   Cyclone III   Cyclone III S   Cyclone IV E   Cyclone IV A   MAX II   MAX V   Stratix GX   Stratix II   Stratix II GX   Stratix IIV     OK     Cancel                                                                                                    | Arria II CZ                                                                                     |                                                           |                                         | ED4CE22                          |                       |              |             |
| Cyclone Export   Cyclone III EP4CE30   Cyclone III LS EP4CE55   Cyclone IV E EP4CE66   Cyclone IV GX EP4CE75   MAX II Uncheck All   MAX V Stratix GX   Stratix II Stratix II GX   Stratix IV OK                                                                                                    |                                                                                                 |                                                           |                                         |                                  |                       |              |             |
| Cyclone II   Cyclone III   Cyclone IV E   Cyclone IV SA   MAX II   MAX V   Stratix   Stratix II   Stratix II GX   Stratix IV     OK     Cancel                                                                                                    | Cyclone                                                                                         |                                                           |                                         | EP4CE30                          |                       |              | Export      |
| Cyclone III   Cyclone IV E   Cyclone IV E   Cyclone IV SA   MAX II   MAX V   Stratix   Stratix GX   Stratix II   Stratix III   Stratix IV     OK     Cancel                                                                                                    | Cyclone II                                                                                      |                                                           |                                         | EP4CE40                          |                       |              |             |
| Cyclone III LS<br>Cyclone IV E<br>Cyclone IV CA<br>MAX II<br>MAX V<br>Stratix<br>Stratix GX<br>Stratix II GX<br>Stratix III<br>Stratix IV<br>CK Cancel                                                                                                    |                                                                                                 |                                                           |                                         |                                  |                       |              | Edit        |
| Cvclone III LS     Cyclone IV E     Cyclone IV SX     MAX II   MAX V   Stratix   Stratix GX   Stratix II   Stratix III   Stratix IV     OK     Cancel                                                                                                    |                                                                                                 |                                                           |                                         | EP4CESS                          |                       |              | Eult        |
| Cyclone IV E   Cyclone IV GA   MAX II   MAX V   Stratix   Stratix GX   Stratix II   Stratix III   Stratix IV     OK     Cancel                                                                                                    | Cvclone III LS                                                                                  | _                                                         |                                         | EP4CE6                           |                       |              |             |
| Cydone IV GX       Uncheck All         MAX II       Uncheck All         Stratix       Stratix GX         Stratix II       Stratix II GX         Stratix IV       OK                                                                                                    | Cyclone IV F                                                                                    |                                                           |                                         | FP4CE75                          |                       |              | Remove      |
| Cyclohe IV GX     MAX II     MAX V     Stratix     Stratix GX     Stratix II     Stratix II GX     Stratix III     Stratix IV     OK Cancel                                                                                                    | Cyclone IV E                                                                                    |                                                           |                                         |                                  |                       |              |             |
| MAX II<br>MAX V<br>Stratix<br>Stratix GX<br>Stratix II GX<br>Stratix III<br>Stratix IV<br>OK Cancel                                                                                                    |                                                                                                 |                                                           |                                         |                                  |                       |              |             |
| MAX V Stratix Stratix GX Stratix II Stratix II GX Stratix IV OK Cancel                                                                                                    | MAX II                                                                                          |                                                           |                                         |                                  |                       |              | Uncheck All |
| Stratix   Stratix GX   Stratix II   Stratix II GX   Stratix III   Stratix IV                                                                                                    |                                                                                                 |                                                           |                                         |                                  |                       |              |             |
| Stratix   Stratix GX   Stratix II   Stratix II GX   Stratix IV     OK     Cancel                                                                                                    |                                                                                                 |                                                           |                                         |                                  |                       |              |             |
| Stratix GX         Stratix II         Stratix III         Stratix IV                                                                                                    | Stratix                                                                                         |                                                           |                                         |                                  |                       |              |             |
| Stratix II         Stratix II GX         Stratix III         Stratix IV                                                                                                    | Stratix GX                                                                                      |                                                           |                                         |                                  |                       |              |             |
| Stratix II GX         Stratix III         Stratix IV         OK                                                                                                    | Ctrativ II                                                                                      |                                                           |                                         |                                  |                       |              |             |
| Stratix II GX         Stratix III         Stratix IV         OK                                                                                                    |                                                                                                 |                                                           |                                         |                                  |                       |              |             |
| Stratix III       Stratix IV       OK                                                                                                    | Stratix II GX                                                                                   |                                                           |                                         |                                  |                       |              |             |
| Stratix IV OK Cancel                                                                                                    | Stratix III                                                                                     |                                                           |                                         |                                  |                       |              |             |
| OK Cancel                                                                                                    | Ctrativ TV                                                                                      |                                                           |                                         |                                  |                       |              |             |
| OK Cancel                                                                                                    | Straux IV                                                                                       |                                                           |                                         |                                  |                       |              |             |
| OK Cancel                                                                                                    |                                                                                                 |                                                           |                                         |                                  |                       |              |             |
| OK Cancel                                                                                                    |                                                                                                 |                                                           |                                         |                                  |                       |              |             |
| OK Cancel                                                                                                    |                                                                                                 |                                                           |                                         |                                  |                       |              |             |
| OK Cancel                                                                                                    |                                                                                                 |                                                           |                                         |                                  |                       |              |             |
| OK Cancel                                                                                                    |                                                                                                 |                                                           |                                         |                                  |                       | _            |             |
|                                                                                                    |                                                                                                 |                                                           |                                         |                                  |                       | OK           | Cancel      |
|                                                                                                    |                                                                                                 |                                                           |                                         |                                  |                       |              |             |

| File Edit View Project Assignments Processing                                       | 🛯 🖥 Convert Programm                                                 | ning File - C:/Users/r | mehmet/Desktop/Quartus II/i      | nux4to1/mux4to1 - mux4      | to1 —                 |              |           |                 |          |
|-------------------------------------------------------------------------------------|----------------------------------------------------------------------|------------------------|----------------------------------|-----------------------------|-----------------------|--------------|-----------|-----------------|----------|
|                                                                                     | File Tools Window                                                    |                        |                                  |                             |                       |              |           |                 |          |
| Project Navigator                                                                   | Specify the input files to                                           | convert and the type   | of programming file to generate  | on setup information create | d here for            |              |           |                 |          |
| Entity                                                                              | future use.                                                          | the monadon nome       | Saler files and save the convers | on setup information create | unere for             |              |           |                 |          |
| Cyclone IV E: EP4CE22F17C6                                                          | Conversion setup files                                               |                        |                                  |                             |                       |              |           |                 |          |
| abo muxto1 ala                                                                      |                                                                      | Open Conversion Set    | tup Data                         |                             | Save Conversion Setup |              |           |                 |          |
| mux2to1:M2                                                                          | -Output programming fil                                              | e                      |                                  |                             |                       |              |           |                 |          |
| un mux2011M3                                                                        |                                                                      |                        |                                  |                             |                       |              |           |                 |          |
| •                                                                                   | Programming file type:                                               | JTAG Indirect Confi    | iguration File (.jic)            |                             |                       | <u> </u>     |           |                 |          |
|                                                                                     | Options                                                              | Configuration device   | e: JEPCS64                       | _▼ Mode:                    | Active Serial         | <u></u>      |           |                 |          |
| Hierarchy E Files B Design Units                                                    | File name:                                                           | output_file.jic        |                                  |                             |                       |              |           |                 |          |
| Tasks                                                                               | Advanced                                                             | Remote/Local updat     | e difference file:               | NE                          |                       | ~            |           |                 |          |
| Flow: Compilation                                                                   | s                                                                    | Memory Map File        | 2                                |                             |                       |              |           |                 |          |
| Task                                                                                | Toput files to convert                                               |                        |                                  |                             |                       |              |           |                 |          |
| Compile Design                                                                      |                                                                      |                        | 1                                |                             |                       | 1            |           |                 |          |
|                                                                                     | File/Dat                                                             | ta area                | Properties                       | Start Address               |                       | Add Hex Data |           |                 |          |
| Assembler (Generate programmir                                                      | SOF Data                                                             |                        | Page 0                           | <auto></auto>               |                       | Add Sof Page |           |                 |          |
| EDA Netlist Writer                                                                  |                                                                      |                        | ,                                |                             |                       | Add File     |           |                 |          |
| •                                                                                   |                                                                      |                        |                                  |                             |                       | Remove       |           |                 |          |
| X Type Message                                                                      |                                                                      |                        |                                  |                             |                       | Up           |           |                 | <b>^</b> |
| Info: No Hold paths to re                                                           |                                                                      |                        |                                  |                             |                       | Down         |           |                 |          |
| <ul> <li>Info: No Recovery paths to</li> <li>Info: No Removal paths to</li> </ul>   |                                                                      |                        |                                  |                             |                       | Down         |           |                 |          |
|                                                                                     |                                                                      |                        |                                  |                             |                       | Properties   |           |                 |          |
| Info: Design is not fully<br>info: Design is not fully                              |                                                                      |                        |                                  |                             | Generate Close        | Help         |           |                 |          |
| Info: Quartus II TimeQues                                                           | r                                                                    |                        |                                  |                             |                       |              |           |                 | _        |
| Info: Quartus II Full Com                                                           | ų                                                                    |                        |                                  |                             |                       |              |           |                 | •        |
| System (1) Processing (104) Extra Info                                              | /\_Info (95)_/\_Warning (                                            | 6) / Critical Warning  | a (3) / Error / Suppressed       | 6) / Flag /                 |                       |              |           |                 |          |
| Message: 0 of 165                                                                   | ation:                                                               |                        |                                  |                             |                       |              |           | <u> </u>        | Locate   |
|                                                                                     |                                                                      |                        |                                  |                             |                       |              |           | 100%            | 00:00:26 |
| 📲 🖓 🖾 🖽 関                                                                           | ) 🚳 👫                                                                | <b>E</b> G             | 🗐 🚺 🜍 🐧                          | 8                           |                       | D 🥼 🗘 🖩      | 🔍 🕈 🕄 🏺 ९ | Φ) == 21.02.201 | , 🖓      |
| <b>200</b>                                                                          |                                                                      |                        |                                  |                             |                       |              |           |                 |          |
| 💾 Select Input File                                                                 | 2                                                                    |                        |                                  |                             |                       |              |           | ×               |          |
|                                                                                     |                                                                      |                        |                                  |                             |                       |              |           |                 |          |
|                                                                                     |                                                                      |                        |                                  |                             |                       |              |           |                 |          |
|                                                                                     |                                                                      |                        |                                  |                             |                       |              |           |                 |          |
| Look in:                                                                            | :\Users\mehm                                                         | et\Desktop             | \Quartus II\mux                  | 4to 1                       | -                     | ] @ @        | 0         | :               |          |
| Look in:                                                                            | : \Users \mehm                                                       | et\Desktop             | \Quartus II\mux                  | 4to 1                       | <u>-</u>              | ] @ @        | 0         |                 |          |
| Look in:                                                                            | : \Users\mehm                                                        | et\Desktop             | \Quartus II\mux                  | 4to 1                       | •                     | ] G @        | 0         | : =             |          |
| Look in:                                                                            | ::\Users\mehm<br>lb                                                  | et\Desktop             | \Quartus II\mux                  | 4to 1                       | -                     | ] @ @        | 0         |                 |          |
| Look in:                                                                            | ::\Users\mehm<br>lb<br>pcremental_db                                 | et\Desktop             | \Quartus II\mux                  | 4to 1                       | •                     | ] @ @        | 0         |                 |          |
| Look in:                                                                            | ::\Users\mehm<br>lb<br>nux4to1.sof                                   | et\Desktop             | \Quartus II \mux                 | 4to 1                       | •                     | ] @ @        | 0         |                 |          |
| Look in:                                                                            | ::\Users\mehm<br>lb<br>nux4to1.sof                                   | et\Desktop             | \Quartus II \mux                 | 4to 1                       | •                     | ] @ @        | 0         |                 |          |
| Look in:                                                                            | ::\Users\mehm<br>db<br>norremental_db<br>nux4to1.sof                 | et\Desktop             | \Quartus II\mux                  | 4to 1                       | -                     | ] () ()      | 0         |                 |          |
| Look in:                                                                            | :: \Users \mehm<br>lb<br>norremental_db<br>nux4to 1.sof              | net\Desktop            | \Quartus II\mux                  | 4to 1                       | <u> </u>              | ] @ @        | 0         |                 |          |
| Look in:                                                                            | ::\Users\mehm<br>lb<br>ncremental_db<br>nux4to1.sof                  | et\Desktop             | \Quartus II\mux                  | 4to 1                       | <u>-</u>              | ] () ()      | 0         |                 |          |
| Look in:                                                                            | ::\Users\mehm<br>lb<br>ncremental_db<br>nux4to1.sof                  | et\Desktop             | \Quartus II \mux                 | 4to 1                       | <u>-</u>              | ] @ @        | 0         |                 |          |
| Look in:                                                                            | ::\Users\mehm<br>lb<br>nux4to1.sof                                   | et\Desktop             | \Quartus II \mux                 | 4to 1                       | <u>-</u>              | ] @ @        | 0         |                 |          |
| Look in:                                                                            | ::\Users\mehm<br>lb<br>nux4to1.sof                                   | et\Desktop             | \Quartus II \mux                 | 4to 1                       | <u>-</u>              | ] @ @        | 0         |                 |          |
| Look in:                                                                            | ::\Users\mehm<br>lb<br>nux4to1.sof                                   | et\Desktop             | \Quartus II \mux                 | 4to 1                       | <u>-</u>              | ] @ @        | 0         |                 |          |
| Look in:                                                                            | ::\Users\mehm<br>lb<br>nux4to1.sof                                   | et\Desktop             | \Quartus II \mux                 | 4to 1                       | <u>-</u>              | ] (3 (       | 0         |                 |          |
| Look in:                                                                            | ::\Users\mehm<br>lb<br>nux4to1.sof                                   | et\Desktop             | \Quartus II \mux                 | 4to 1                       | <u>-</u>              | ] (3 (       | 0         |                 |          |
| Look in:                                                                            | :: \Users \mehm<br>lb<br>nux4to 1.sof                                | et\Desktop             | \Quartus II \mux                 | 4to 1                       | <u>-</u>              | ] (3 (       | 0         |                 |          |
| Look in:                                                                            | :: \Users \mehm<br>lb<br>nux4to 1.sof                                | et\Desktop             | \Quartus II \mux                 | 4to 1                       | -                     | ] (3 (       | 0         |                 |          |
| Look in:                                                                            | :: \Users \mehm<br>lb<br>nux4to 1.sof                                | et\Desktop             | \Quartus II \mux                 | 4to 1                       | <u>-</u>              | ] (3 (       | 0         |                 |          |
| Look in:                                                                            | :: \Users \mehm<br>lb<br>nux4to 1.sof                                | et\Desktop             | \Quartus II \mux                 | 4to 1                       |                       | ] (3 (       | 0         |                 |          |
| Look in:                                                                            | ::\Users\mehm<br>lb<br>nux4to1.sof                                   | et\Desktop             | \Quartus II \mux                 | 4to 1                       |                       | ] @ @        | 0         |                 |          |
| Look in:                                                                            | ::\Users\mehm<br>lb<br>nux4to1.sof                                   | et\Desktop             | \Quartus II \mux                 | 4to 1                       |                       | ] (3 (       | 0         |                 |          |
| Look in:                                                                            | ::\Users\mehm<br>lb<br>nux4to1.sof                                   | et \Desktop            | \Quartus II \mux                 | 4to 1                       |                       | ] (3 (       | 0         |                 |          |
| Look in:                                                                            | :: \Users \mehm<br>lb<br>nux4to 1.sof                                | et\Desktop             | \Quartus II \mux                 | 4to 1                       |                       | ] (3 (       | 0         |                 |          |
| Look in:                                                                            | :: \Users \mehm<br>lb<br>nux4to 1.sof                                | et\Desktop             | \Quartus II \mux                 | 4to 1                       |                       | ] (3 (       | 0         |                 |          |
| Look in:                                                                            | :: \Users \mehm<br>lb<br>nux4to 1.sof                                | et\Desktop             | \Quartus II \mux                 | 4to 1                       |                       | ] (3 (       | 0         |                 |          |
| Look in:                                                                            | :: \Users \mehm<br>lb<br>nux4to 1.sof                                | eet\Desktop            | \Quartus II\mux                  | 4to 1                       | <u>-</u>              | ] (3 (       | 0         |                 |          |
| Look in:                                                                            | :: \Users \mehm<br>lb<br>nux4to 1.sof                                | et\Desktop             | \Quartus II\mux                  | 4to 1                       |                       | ] (3 (       |           |                 |          |
| Look in:                                                                            | :: \Users \mehm<br>lb<br>nux4to 1.sof                                | et\Desktop             | \Quartus II \mux                 | 4to 1                       |                       | ] (3 (       |           | Open            |          |
| Look in:                                                                            | :: \Users \mehm<br>lb<br>nux4to1.sof                                 | et\Desktop             | \Quartus II\mux                  | 4to 1                       |                       |              |           | Open            |          |
| Look in:                                                                            | :: \Users \mehm<br>lb<br>nux4to1.sof<br>!to1.sof<br>1 Object Files ( | (*.sof)                | \Quartus II\mux                  | 4to 1                       |                       | ] (3 (       |           | Open<br>Cancel  |          |
| Look in:<br>My C.<br>My C.<br>My C.<br>File name:<br>Mux4<br>Files of type:<br>SRAM | :: \Users \mehm<br>lb<br>nux4to1.sof<br>!to1.sof<br>1 Object Files ( | (*.sof)                | \Quartus II\mux                  | 4to 1                       |                       |              |           | Open<br>Cancel  |          |

| 🖻 Convert Programmi                                                                                                    | ing File - C:/Users/r                                                                         | mehmet/Desktop/Qua                                                          | irtus II/mux                                                  | x4to1/mux4to                           | o1 - mux4to1                                                 | 1                    | _     |                     | ×        |
|----------------------------------------------------------------------------------------------------|-----------------------------------------------------------------------------------------------|-----------------------------------------------------------------------------|---------------------------------------------------------------|----------------------------------------|--------------------------------------------------------------|----------------------|-------|---------------------|----------|
| File Tools Window                                                                                                    |                                                                                               |                                                                             |                                                               |                                        |                                                              |                      |       |                     |          |
| You can also import input<br>future use.                                                                                                    | file information from                                                                         | of programming file to g<br>other files and save the                        | enerate.<br>conversion                                        | setup informat                         | tion created h                                               | nere for             |       |                     |          |
| Conversion setup files -                                                                                                    |                                                                                               |                                                                             |                                                               |                                        |                                                              |                      |       |                     |          |
|                                                                                                    | Open Conversion Set                                                                           | up Data                                                                     |                                                               |                                        | s                                                            | ave Conversion Setup |       |                     |          |
| Output programming file                                                                                                    |                                                                                               |                                                                             |                                                               |                                        |                                                              |                      |       |                     |          |
| Programming file type:                                                                                                    | JTAG Indirect Conf                                                                            | iguration File (.jic)                                                       |                                                               |                                        |                                                              |                      |       |                     | <b>-</b> |
| Options                                                                                                    | Configuration device                                                                          | EPCS64                                                                      |                                                               |                                        | Mode:                                                        | Active Se            | erial |                     | -        |
| File <u>n</u> ame:                                                                                                    | output_file.jic                                                                               |                                                                             |                                                               |                                        |                                                              |                      |       |                     |          |
| Advanced                                                                                                    | Remote/ <u>L</u> ocal updat                                                                   | e difference file:                                                          | NONE                                                          |                                        |                                                              |                      |       |                     | -        |
|                                                                                                    | Memory Map File                                                                               | 2                                                                           |                                                               |                                        |                                                              |                      |       |                     |          |
| Input files to convert                                                                                                    |                                                                                               |                                                                             |                                                               |                                        |                                                              |                      |       |                     |          |
| File/Data                                                                                                    | a area                                                                                        | Properties                                                                  |                                                               | Start Addr                             | ess                                                          |                      |       | Add He <u>x</u> Da  | ita      |
| Flash Loader<br>EP4CE22                                                                                                    |                                                                                               | <b>D</b> = 0                                                                |                                                               |                                        |                                                              |                      |       | Add <u>S</u> of Pag | ge       |
| mux4to1.sof                                                                                                    |                                                                                               | Page_0<br>EP4CE22F17                                                        |                                                               | <auto></auto>                          |                                                              |                      |       | A <u>d</u> d File   | ,        |
|                                                                                                    |                                                                                               |                                                                             |                                                               |                                        |                                                              |                      |       | Remove              |          |
|                                                                                                    |                                                                                               |                                                                             |                                                               |                                        |                                                              |                      |       | Up                  |          |
|                                                                                                    |                                                                                               |                                                                             |                                                               |                                        |                                                              |                      |       | Down                |          |
|                                                                                                    |                                                                                               |                                                                             |                                                               |                                        |                                                              |                      |       | Properties          | s        |
|                                                                                                    |                                                                                               |                                                                             |                                                               |                                        |                                                              | Consta               | Class | Hele                |          |
|                                                                                                    |                                                                                               |                                                                             |                                                               |                                        |                                                              |                      | Close |                     |          |
| Quartus II - C:/Users/mehmet/Desktop                                                                                                    | /Quartus II/mux4to1/mux4to1 -                                                                 | mux4to1                                                                     |                                                               |                                        |                                                              |                      |       | - 0                 | ×        |
| File Edit View Project Assignments Pro                                                                                                    | ocessing Tools Window Help                                                                    |                                                                             | ⊗   @   ► ₹                                                   | 7   10 10   4                          | •                                                            |                      |       |                     |          |
| Entity                                                                                                    | Table of Con                                                                                  | Compilatio                                                                  | n Report<br>Flow Summary<br>Flow Status                       |                                        | Successful - Tue Feb :                                       | 21 02:51:41 2017     |       |                     |          |
| Cyclone IV E: EP4CE22F17C6     mux4to1                                                                                                    | Flor                                                                                          | v Settings<br>v Non-Default Global Settings<br>v Flansed Time               | Quartus II Ver<br>Revision Name<br>Top-level Entit            | rsion<br>e<br>ty Name                  | 10.1 Build 153 11/29/<br>mux4to1<br>mux4to1<br>Cvclone IV E  | (2010 SJ Web Edition |       |                     |          |
| win mux2to1:M2                                                                                                    |                                                                                               | v OS Summary<br>v Log<br>Jusis & Synthesis                                  | Device<br>Timing Models                                       | ments                                  | EP4CE22F17C6<br>Final<br>2 / 22,320 ( < 1 % )                |                      |       |                     |          |
| Hierarchy                                                                                                    | Inits                                                                                         | er<br>embler<br>eQuest Timing Analyzer                                      | Dedicated<br>Total registers<br>Total pins                    | l logic registers                      | 2/22,320(<1%)<br>0/22,320(0%)<br>0<br>7/154(5%)              |                      |       |                     |          |
| Tasks                                                                                                    | B×                                                                                            |                                                                             | Total virtual pi<br>Total memory<br>Embedded Mu<br>Total PLLs | ins<br>bits<br>Itiplier 9-bit elements | 0<br>0 / 608,256 ( 0 % )<br>0 / 132 ( 0 % )<br>0 / 4 ( 0 % ) |                      |       |                     |          |
| Flow: Compilation                                                                                                    | Customize                                                                                     |                                                                             |                                                               |                                        |                                                              |                      |       |                     |          |
|                                                                                                    | gramming files)                                                                               |                                                                             |                                                               |                                        |                                                              |                      |       |                     |          |
| Direction Constraints and the second second se | ammer)                                                                                        |                                                                             |                                                               |                                        |                                                              |                      |       |                     |          |
| X Type Message                                                                                                    |                                                                                               |                                                                             |                                                               |                                        |                                                              |                      |       |                     |          |
| <ul> <li>Jinfo: No Hold paths</li> <li>Jinfo: No Recovery pa</li> <li>Jinfo: No Removal pat</li> <li>Jinfo: No Minimum Pul</li> <li>Jinfo: Design is not</li> </ul>                                                                                                    | to report<br>ths to report<br>ths to report<br>se Width paths to rep<br>fully constrained for | ort<br>setup requirements                                                   |                                                               |                                        |                                                              |                      |       |                     |          |
| <ul> <li>Info: Design is not</li> <li>Info: Quartus II Tim</li> <li>Info: Quartus II Ful</li> </ul>                                                                                                    | fully constrained for<br>eQuest Timing Analyze<br>1 Compilation was suc                       | hold requirements<br>r was successful. 0 error<br>cessful. 0 errors, 9 warr | rs, 4 warning                                                 | ga                                     |                                                              |                      |       |                     | -        |
| System (2) Processing (104) (Ext                                                                                                    | ra Info /\ Info (95) /\ Warning (                                                             | 6) / Critical Warning (3) / Error /                                         | Suppressed (6)                                                | _Flaq_/                                |                                                              |                      |       | <b>_</b>            | Locate   |
|                                                                                                    |                                                                                               |                                                                             |                                                               |                                        |                                                              |                      |       | 100%                | 00:00:2  |
|                                                                                                    |                                                                                               |                                                                             | <b>9</b>                                                      |                                        |                                                              | L) (k, 🐨 📼 🧧 🕇       |       | 21.02.201           | 7 4      |

| Programmer - C:,                                                     | /Users/mehmet/Desktop/C                     | )uartus II/mux4to1/r | mux4to1 —            |           | ×        |
|----------------------------------------------------------------------|---------------------------------------------|----------------------|----------------------|-----------|----------|
| Hardware Setup.                                                      | . No Hardware P to allow background program | Mode: ЛТАС           | MAX V devices)       | Progress: |          |
| Start                                                                | File<br>mux4to1.sof                         | Device<br>EP4CE22F17 | Checksum<br>00134A74 | Usercode  | Pri      |
| Auto Detect                                                          | •                                           |                      |                      |           | Þ        |
| Add Device                                                           |                                             |                      |                      |           | <u> </u> |
| Down<br>Select Programming File                                      |                                             |                      |                      |           | _        |
| vk in:<br>My C.<br>mehm<br>mehm<br>My C.<br>mux4to1 s<br>output_file | nehmet\Desktop\Quartus II\m<br>al_db<br>of  | ux4to1               | . 0                  |           |          |
| e name: output_file.jic                                              |                                             |                      |                      |           | Open     |

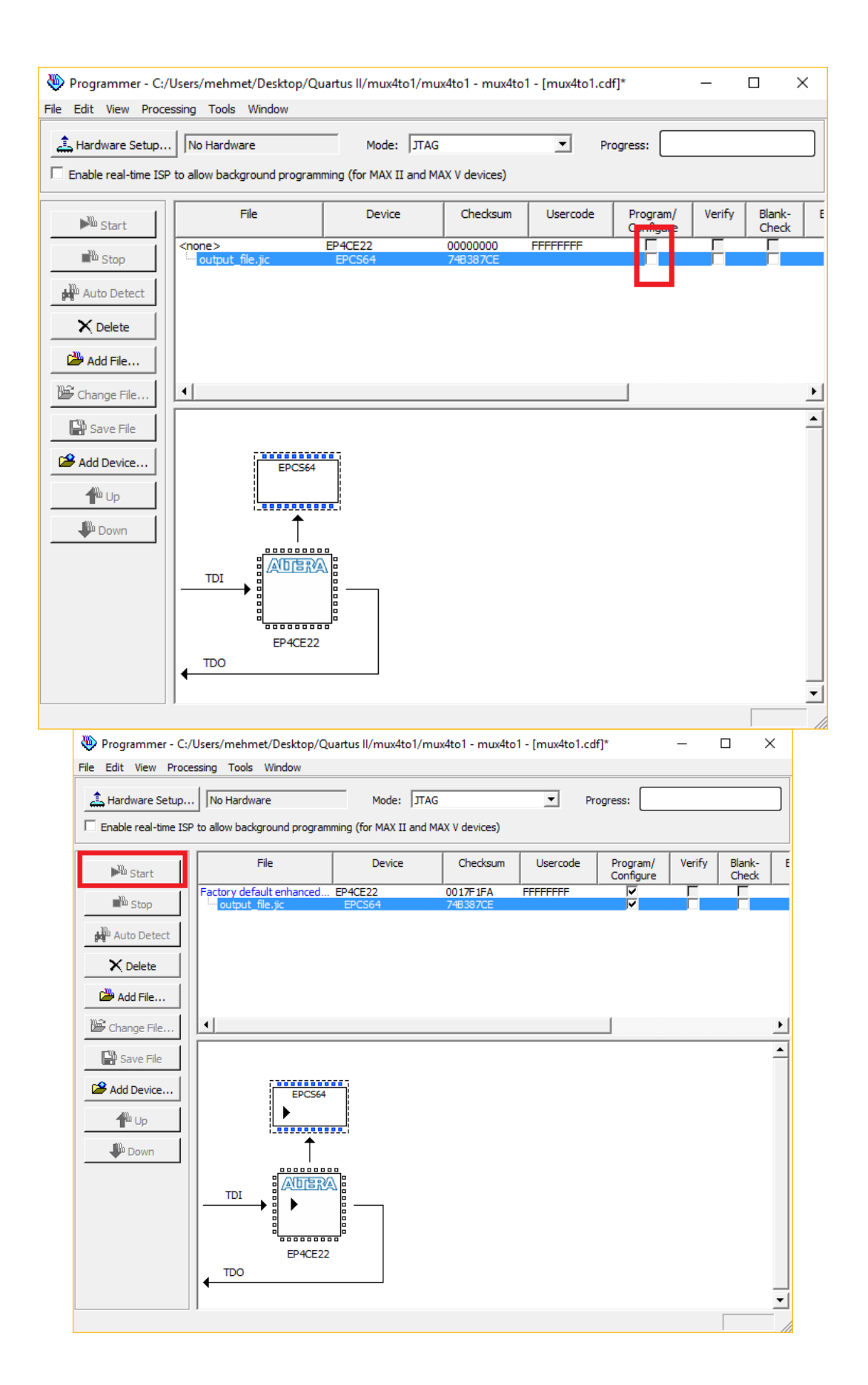